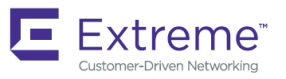

# Extreme NetIron FIPS and Common Criteria

Supporting NetIron OS R06.0.00g

53-1004611-03 29 June 2018

#### © 2018, Extreme Networks, Inc. All Rights Reserved.

Extreme Networks and the Extreme Networks logo are trademarks or registered trademarks of Extreme Networks, Inc. in the United States and/or other countries. All other names are the property of their respective owners. For additional information on Extreme Networks Trademarks please see <a href="https://www.extremenetworks.com/company/legal/trademarks">www.extremenetworks.com/company/legal/trademarks</a>. Specifications and product availability are subject to change without notice.

# Contents

| Preface                                                                | 7                                      |
|------------------------------------------------------------------------|----------------------------------------|
| Document conventions                                                   | 7                                      |
| Notes, cautions, and warnings                                          | 7                                      |
| Text formatting conventions                                            | 7                                      |
| Command syntax conventions                                             | 8                                      |
| Extreme resources                                                      | 8                                      |
| Document feedback                                                      | 8                                      |
| Contacting Extreme Technical Support                                   | 9                                      |
| About This Document                                                    |                                        |
| Supported hardware and software                                        |                                        |
| FIPS-supported devices                                                 |                                        |
| FIPS-supported interface modules                                       |                                        |
| Extreme MLXe platform                                                  |                                        |
| Extreme CER platform                                                   |                                        |
| Extreme CES platform                                                   |                                        |
| What's new in this document                                            |                                        |
| Federal Information Processing Standards                               |                                        |
| FIPS overview                                                          |                                        |
| How FIPS works                                                         |                                        |
| Upgrading and Downgrading Software on FIPS-enabled Devices             |                                        |
| Upgrading FIPS-enabled devices                                         |                                        |
| Image verification in FIPS or CC mode                                  |                                        |
| FIPS NetIron 6.0.00aa images for Extreme MLXe devices                  |                                        |
| Performing a basic upgrade                                             |                                        |
| MACsec and software release upgrade                                    |                                        |
| Downgrading from FIPS mode to non-FIPS mode                            |                                        |
| FIPS Configuration                                                     | 23                                     |
| User roles in FIPS mode                                                |                                        |
| Commands disabled in FIPS mode                                         |                                        |
| Hidden files in FIPS mode                                              |                                        |
| Cryptographic algorithms in FIPS mode                                  |                                        |
| Cryptographic algorithms on the management module                      |                                        |
| Cryptographic algorithms on the Extreme NetIron CES and CER devices    |                                        |
| Cryptographic algorithms on the BR-MLX-10GX4-IPSEC-M module            |                                        |
| Cryptographic algorithms on the BR-MLX-10GX20-M, BR-MLX-10GX20-X2, BR- | -MLX-1GX20-U10G-M, and BR-MLX-1GX20-U1 |
| 0011-15-24-                                                            |                                        |
|                                                                        |                                        |
| Usernames and SSH public key authentication                            |                                        |
|                                                                        |                                        |
| Restrictions                                                           |                                        |
| Protocol changes in FIPS mode                                          |                                        |
|                                                                        |                                        |
|                                                                        |                                        |
|                                                                        |                                        |

| IKEv2/IPsec                                                    |    |
|----------------------------------------------------------------|----|
| IS-IS                                                          |    |
| L2 over IPsec                                                  |    |
| MACsec                                                         |    |
| MPLS                                                           |    |
| NTP                                                            |    |
| OpenFlow                                                       |    |
| OSPFv2                                                         |    |
| OSPFv3                                                         |    |
| PKI                                                            |    |
| Proprietary 2-way encryption algorithms                        |    |
| RADIUS                                                         |    |
| SCP                                                            |    |
| SNMP                                                           |    |
| SSHv2                                                          |    |
| Syslog                                                         |    |
| TACACS+                                                        |    |
| Telnet                                                         |    |
| TFTP                                                           |    |
| VRRP                                                           |    |
| VRRP-E                                                         |    |
| Web Authentication                                             |    |
| DRBG Health Test on IPsec LP                                   |    |
| System reset and boot up in FIPS mode                          |    |
| Debugging in FIPS mode                                         |    |
| Placing the device in FIPS mode                                |    |
| General steps to place the Extreme NetIron device in FIPS mode |    |
| Copying the signature files                                    |    |
| Enabling FIPS mode                                             |    |
| Zeroizing shared secrets and host keys                         |    |
| Configuring user authentication                                | 51 |
| Saving the configuration                                       |    |
| Reloading the device                                           |    |
| Performing a FIPS self-test                                    | 54 |
| Modifying the FIPS policy                                      |    |
| Disabling FIPS mode                                            |    |
| Running FIPS self-test                                         | 56 |
| Access to monitor mode                                         |    |
| Accessing monitor mode from FIPS mode                          |    |
| Accessing monitor mode in the event of continuous failure      |    |
| Debugging in monitor mode                                      |    |
| Returning to FIPS mode from monitor mode                       |    |
| Common Criteria Certification                                  | 61 |
| Common Criteria overview                                       | 61 |
| Features unavailable in Common Criteria mode                   |    |
| Enabling Common Criteria mode                                  |    |
| Entering Common Criteria Administrative mode                   |    |
| Entering Common Criteria Operational mode                      | 65 |
| Displaying Common Criteria information                         |    |
| Encrypted syslog servers in Common Criteria mode               | 67 |

| AAA servers in Common Criteria mode                                     |    |
|-------------------------------------------------------------------------|----|
| Modifying the Common Criteria policies to use non-encrypted AAA servers |    |
| Downgrading from Common Criteria mode to non-FIPS mode                  |    |
| Commercial Solutions for Classified program                             |    |
| Network Device Protection Profile with VPN gateway                      |    |
| NDPP with VPN gateway requirements                                      |    |
| NAT traversal in IKE and IPsec                                          |    |
| Selecting the AES-GCM-128 algorithm                                     |    |
| Audit logging                                                           | 71 |
| Configuring the strict password rules                                   |    |
| Support for Logging IKE and PKI Transaction Details                     |    |
| Management commands                                                     |    |
| Configuring an Encrypted Syslog Server                                  |    |
| Encrypted syslog server overview                                        |    |
| Setting up stunnel                                                      |    |
| Creating a certificate with the OpenSSL toolkit                         | 75 |
| Creating a configuration file                                           |    |
| Changing the stunnel4 startup file                                      |    |
| Restarting the stunnel service                                          |    |
| Configuring rsyslog                                                     |    |
| Enabling accepting remote logs                                          |    |
| Restarting rsyslog service                                              | 77 |
| Printing log messages                                                   |    |
| TLS encrypted syslog server configuration and validation                |    |
| Syslog Messages                                                         |    |
| Syslog messages in FIPS mode                                            |    |
| Running Tasks for Different NetIron Devices in FIPS Mode                |    |
| MLXe tasks                                                              |    |
| CER, CER-4X, CER-RT-4X tasks                                            |    |
| OpenSSL License                                                         |    |
| OpenSSL license overview                                                |    |
| License                                                                 |    |

# Preface

| • | Document conventions                 | 7 |
|---|--------------------------------------|---|
| • | Extreme resources                    | 8 |
| • | Document feedback                    | 8 |
| • | Contacting Extreme Technical Support | 9 |

## **Document conventions**

The document conventions describe text formatting conventions, command syntax conventions, and important notice formats used in Extreme technical documentation.

## Notes, cautions, and warnings

Notes, cautions, and warning statements may be used in this document. They are listed in the order of increasing severity of potential hazards.

#### NOTE

A Note provides a tip, guidance, or advice, emphasizes important information, or provides a reference to related information.

#### ATTENTION

An Attention statement indicates a stronger note, for example, to alert you when traffic might be interrupted or the device might reboot.

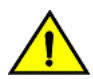

#### CAUTION

A Caution statement alerts you to situations that can be potentially hazardous to you or cause damage to hardware, firmware, software, or data.

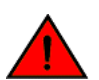

#### DANGER

A Danger statement indicates conditions or situations that can be potentially lethal or extremely hazardous to you. Safety labels are also attached directly to products to warn of these conditions or situations.

### Text formatting conventions

Text formatting conventions such as boldface, italic, or Courier font may be used to highlight specific words or phrases.

| Format             | Description                          |
|--------------------|--------------------------------------|
| bold text          | Identifies command names.            |
|                    | Identifies keywords and operands.    |
|                    | Identifies the names of GUI elements |
|                    | Identifies text to enter in the GUI. |
| <i>italic</i> text | Identifies emphasis.                 |
|                    | Identifies variables.                |
|                    | Identifies document titles.          |
| Courier font       | Identifies CLI output.               |

#### Format

#### Description

Identifies command syntax examples.

## Command syntax conventions

Bold and italic text identify command syntax components. Delimiters and operators define groupings of parameters and their logical relationships.

| Convention         | Description                                                                                                    |
|--------------------|----------------------------------------------------------------------------------------------------|
| bold text          | Identifies command names, keywords, and command options.                                                                                                    |
| <i>italic</i> text | Identifies a variable.                                                                                                    |
| []                 | Syntax components displayed within square brackets are optional.                                                                                                    |
|                    | Default responses to system prompts are enclosed in square brackets.                                                                                                    |
| { x   y   z }      | A choice of required parameters is enclosed in curly brackets separated by vertical bars. You must select one of the options.                                              |
| x   y              | A vertical bar separates mutually exclusive elements.                                                                                                    |
| <>                 | Nonprinting characters, for example, passwords, are enclosed in angle brackets.                                                                                            |
|                    | Repeat the previous element, for example, member[member].                                                                                                    |
| ١                  | Indicates a "soft" line break in command examples. If a backslash separates two lines of a command<br>input, enter the entire command at the prompt without the backslash. |

## **Extreme resources**

Visit the Extreme website to locate related documentation for your product and additional Extreme resources.

White papers, data sheets, and the most recent versions of Extreme software and hardware manuals are available at www.extremenetworks.com. Product documentation for all supported releases is available to registered users at www.extremenetworks.com/support/documentation.

## **Document feedback**

Quality is our first concern at Extreme, and we have made every effort to ensure the accuracy and completeness of this document. However, if you find an error or an omission, or you think that a topic needs further development, we want to hear from you.

You can provide feedback in two ways:

- Use our short online feedback form at http://www.extremenetworks.com/documentation-feedback-pdf/
- Email us at internalinfodev@extremenetworks.com

Provide the publication title, part number, and as much detail as possible, including the topic heading and page number if applicable, as well as your suggestions for improvement.

# **Contacting Extreme Technical Support**

As an Extreme customer, you can contact Extreme Technical Support using one of the following methods: 24x7 online or by telephone. OEM customers should contact their OEM/solution provider.

If you require assistance, contact Extreme Networks using one of the following methods:

- GTAC (Global Technical Assistance Center) for immediate support
  - Phone: 1-800-998-2408 (toll-free in U.S. and Canada) or +1 408-579-2826. For the support phone number in your country, visit: www.extremenetworks.com/support/contact.
  - Email: support@extremenetworks.com. To expedite your message, enter the product name or model number in the subject line.
- GTAC Knowledge Get on-demand and tested resolutions from the GTAC Knowledgebase, or create a help case if you need more guidance.
- The Hub A forum for Extreme customers to connect with one another, get questions answered, share ideas and feedback, and get problems solved. This community is monitored by Extreme Networks employees, but is not intended to replace specific guidance from GTAC.
- Support Portal Manage cases, downloads, service contracts, product licensing, and training and certifications.

Before contacting Extreme Networks for technical support, have the following information ready:

- Your Extreme Networks service contract number and/or serial numbers for all involved Extreme Networks products
- A description of the failure
- A description of any action(s) already taken to resolve the problem
- A description of your network environment (such as layout, cable type, other relevant environmental information)
- Network load at the time of trouble (if known)
- The device history (for example, if you have returned the device before, or if this is a recurring problem)
- Any related RMA (Return Material Authorization) numbers

# About This Document

| • | Supported hardware and software  | 1 | 1  |
|---|----------------------------------|---|----|
| • | FIPS-supported devices           | 1 | 1  |
|   | FIPS-supported interface modules | 1 | 2  |
| • | What's new in this document      | 1 | .3 |

# Supported hardware and software

The following hardware platforms are supported by FIPS:

- Extreme NetIron CES 2000-4X Series and Extreme NetIron CER 2000-4X-RT Series
- Extreme MLXe series (MLXe-4, MLXe-8, and MLXe-16) with management module (BR-MLX-MR2-M or BR-MLX-MR2-X)
- Extreme MLXe-32 with management module (BR-MLX-32-MR2-M or BR-MLX-32-MR2-X)

To determine if the Extreme device and current software version are FIPS-certified, refer to http://csrc.nist.gov/groups/STM/cmvp/validation.html.

To determine if the Extreme device and current software version is Common Criteria certified, refer to https://www.niap-ccevs.org/ CCEVS\_Products/pcl.cfm.

# **FIPS-supported devices**

Federal Information Processing Standards (FIPS) is vendor-ready for the following devices:

- Extreme MLXe-4, MLXe-8, and MLXe-16 with MR2 management modules (BR-MLX-MR2-M and BR-MLX-MR2-X)
- Extreme MLXe-32 with MR2 management module (BR-MLX-32-MR2-M or BR-MLX-32-MR2-X)
- Extreme MLXe with management module MR2: 1666 MHz Power PC processor 7448 (version 8004/0202) 166 MHZ bus
- Extreme CER/CES (including 4X-RT models): 800 MHz Power PC processor 8544E (version 8021/0022) 400 MHz bus

#### NOTE

Refer to the release notes for the software version running on the device to verify that software is certified for FIPS and Common Criteria.

The following table lists the individual <ph varref="Company\_Name">Extreme</ph> NetIron platforms that support FIPS-ready mode as detailed in FIPS Publication 140-2 requirements.

#### TABLE 1 Devices that support FIPS

| Extreme NetIron XMR | Extreme MLX Series | Extreme MLXe Series with<br>only MR2 management<br>module (MLXe-4, MLXe-8,<br>MLXe-16, and MLXe-32) | Extreme NetIron CER 2000<br>Series (4X-RT models only) | Extreme NetIron CES 2000<br>Series (4X models only) |
|---------------------|--------------------|----------------------------------------------------------------------------------------------------|--------------------------------------------------------|-----------------------------------------------------|
| No                  | No                 | Yes                                                                                                 | Yes                                                    | Yes                                                 |

#### NOTE

Beginning with Extreme NetIron 5.8.00, the NetIron devices do not support the MR management module.

# **FIPS-supported interface modules**

FIPS is vendor-ready for the following interface modules:

- BR-MLX-10GX20-M
- BR-MLX-10Gx20-X2
- BR-MLX-1GX20-U10G-M
- BR-MLX-1GX20-U10G-X2
- BR-MLX-10GX4-IPSEC-M

## Extreme MLXe platform

The following Extreme MLXe management modules are supported for certification:

- BR-MLX-MR2-M
- BR-MLX-MR2-X
- BR-MLX-32-MR2-M
- BR-MLX-32-MR2-X

The following Extreme MLXe chassis bundles are supported for certification:

- BR-MLXE-4-MR2-M-AC
- BR-MLXE-4-MR2-M-DC
- BR-MLXE-4-MR2-X-AC
- BR-MLXE-4-MR2-X-DC
- BR-MLXE-8-MR2-M-AC
- BR-MLXE-8-MR2-M-DC
- BR-MLXE-8-MR2-X-AC
- BR-MLXE-8-MR2-X-DC
- BR-MLXE-16-MR2-M-AC
- BR-MLXE-16-MR2-M-DC
- BR-MLXE-16-MR2-X-AC
- BR-MLXE-16-MR2-X-DC
- BR-MLXE-32-MR2-M-AC
- BR-MLXE-32-MR2-M-DC
- BR-MLXE-32-MR2-X-AC
- BR-MLXE-32-MR2-X-DC

The following Extreme MLXe switch fabric modules are supported for certification:

- NI-X-4-HSF
- NI-X-16-8-HSF
- NI-X-32-HSF

## Extreme CER platform

The following Extreme CER chassis bundles are supported for certification:

- BR-CER-2024F-4X-RT-DC
- BR-CER-2024F-4X-RT-AC
- BR-CER-2024C-4X-RT-DC
- BR-CER-2024C-4X-RT-AC

## Extreme CES platform

The following Extreme CES chassis bundles are supported for certification:

- BR-CES-2024C-4X-AC
- BR-CES-2024C-4X-DC
- BR-CES-2024F-4X-AC
- BR-CES-2024F-4X-DC

#### NOTE

For more information about the modules and their descriptions, refer to the specific Extreme NetIron hardware installation guides.

# What's new in this document

On October 30, 2017, Extreme Networks, Inc. acquired the data center networking business from Brocade Communications Systems, Inc. This document has been updated to remove or replace references to Brocade Communications, Inc. with Extreme Networks., Inc., as appropriate.

# **Federal Information Processing Standards**

| • | FIPS overview  | 15 |
|---|----------------|----|
| • | How FIPS works | 16 |

# **FIPS overview**

An Extreme device in Federal Information Processing Standards (FIPS) mode is compliant with the standards established by the United States government and the National Institute of Standards and Technology (NIST).

#### NOTE

Not all software releases support FIPS. Refer to the release notes to verify if the software you are running supports FIPS.

The FIPS Publication 140-2 is a technical standard and worldwide de-facto standard for the implementation of cryptographic modules. The FIPS Publication 140-2 contains security standards developed by the United States government and the National Institute of Standards and Technology (NIST) for use by all non-military government agencies and by government contractors. Due to their importance within the security industry, these standards form a baseline for many security requirements.

In FIPS mode, the network processing occurs in the kernel and in privileged daemons.

#### NOTE

To determine if the NetIron device and current software version are FIPS-certified, refer to http://csrc.nist.gov/groups/STM/ cmvp/validation.html.

You can configure the Extreme device to run in FIPS mode to ensure that the device is operating according to the standards stated in FIPS Publication 140-2.

An Extreme device is FIPS 140-2-compliant when the following requirements have been met:

- Tamper-evident security seals labels are applied to the device according to the instructions included in the tamper-resistant accessory kit. The accessory kit must be purchased separately.
- The device software is placed in FIPS mode with the FIPS security policy applied.

#### NOTE

Tamper-evident security seals must be applied to the product. For details on how to place the tamper-evident security seals, refer to the platform-specific *FIPS Security Seal Procedures* document available on www.extremenetworks.com.

#### NOTE

Once FIPS mode is enabled on the system, even if the mode is disabled at a later time, a firmware integrity test will always be carried out on the device at image copy time.

# How FIPS works

You place a device in FIPS mode by entering the **fips enable** command on the management station while the station is connected to the device console port with a serial cable. After you enter the **fips enable** command, the device is administratively in FIPS mode and by default runs in strict FIPS-compliant mode upon reload.

In addition, you can configure an optional set of FIPS policy commands, and then use the **fips zeroize all** command to zero out the shared secrets used by various networking protocols, including the host access passwords, and the SSH and HTTPS host and client keys based on the configured FIPS security policy. After you issue the **fips zeroize all** command, use the **write memory** command, and then place the device in FIPS operational mode by reloading the device.

The default FIPS policy is for the system to run in a strict mode that fully supports FIPS 140-2 specifications. However, the device allows you the flexibility to configure a modified FIPS policy according to your network requirements. Refer to Modifying the FIPS policy on page 55.

#### NOTE

A FIPS policy that varies from the default policy weakens the intent of the FIPS 140-2 specifications; when implemented, the device is not operating in full compliance with these specifications.

The default FIPS approved mode enables the following actions for strict FIPS compliance:

- The SCP.
- HTTPS TLS v1.0/1.1 and TLS v1.2.

#### NOTE

Use of the **debug** command violates the Security Policy of the module and it deems the module non-compliant in the FIPS mode.

The default FIPS approved mode disables the following actions for strict FIPS compliance:

- Telnet access including the **telnet server** command.
- AAA authentication for the console using enable aaa console command is temporarily disabled to allow console access to configure SSH parameters. This command can be enabled after SSH is confirmed operational.
- The ip ssh scp disable command.
- The TFTP access.
- SNMP access to Critical Security Parameters (CSP) specific MIB objects.
- · Access to all commands that allows debugging memory content within the monitor mode.
- HTTP access including the web-management http command.
- The HTTPS SSL 3.0 access.
- · The web-management allow-no-password command.
- TACACS which is a UDP based protocol

The default FIPS approved mode clears the following actions for strict FIPS compliance:

- Protocol shared secret and host passwords
- HTTPS RSA host keys and certificate

The FIPS mode zeroizes shared secrets and passwords.

#### NOTE

Users are expected to explicitly enter the **fips zeroize all** command to zeroize shared secrets, passwords, and host keys before placing the device in FIPS mode.

#### NOTE

Note that Group 14, Group 19, and Group 20 parameters are allowed in IKEv2/IPsec protocols in FIPS mode.

The HTTPS server allows the following ciphers:

- · CIPHERSUITE\_RSA\_WITH\_AES\_128\_CBC\_SHA
- CIPHERSUITE\_RSA\_WITH\_AES\_256\_CBC\_SHA
- CIPHERSUITE\_DHE\_RSA\_WITH\_AES\_128\_CBC\_SHA
- CIPHERSUITE\_DHE\_RSA\_WITH\_AES\_256\_CBC\_SHA
- CIPHERSUITE\_RSA\_WITH\_AES\_128\_CBC\_SHA256
- CIPHERSUITE\_RSA\_WITH\_AES\_256\_CBC\_SHA256
- · CIPHERSUITE\_DHE\_RSA\_WITH\_AES\_128\_CBC\_SHA256
- CIPHERSUITE\_DHE\_RSA\_WITH\_AES\_256\_CBC\_SHA256

After defining the FIPS policy, save the configuration, and restart the device. While the device is restarting, several tests are run to ensure the device is FIPS-compliant.

Some of these tests include several FIPS self-tests such as Known Answer Tests (KATs) and conditional tests that are run to ensure that the cryptographic engine is FIPS-compliant.

After these tests are run successfully, the device reloads and is operationally in FIPS mode. All the optional FIPS policy commands are provided to perform various non-approved FIPS operations when FIPS is enabled. Note that if any of these policy commands are configured, then the module does not operate in the approved FIPS mode.

#### NOTE

Execution of the **self-test** command in FIPS operational or administration modes may result in the device restarting as per the FIPS criteria if any of the algorithm self-tests fails.

# Upgrading and Downgrading Software on FIPS-enabled Devices

| • | Upgrading FIPS-enabled devices              | 19 |
|---|---------------------------------------------|----|
| • | Downgrading from FIPS mode to non-FIPS mode | 21 |

# **Upgrading FIPS-enabled devices**

FIPS 140-2 compliance is a combination of implemented hardware procedures and the activation of a software-based security policy.

#### NOTE

Although commands to alter the FIPS security policy exist, altering the default FIPS security policy is not recommended.

#### NOTE

After enabling FIPS mode on your device, you cannot disable it without losing the device configuration. To disable FIPS mode, it is recommended that you contact Extreme Technical Support and perform the procedure under qualified guidance.

## Image verification in FIPS or CC mode

Upgrading from non-SHA256 signatures to SHA256 signature packages requires two upgrade cycles to update the signature files to SHA256 signatures for LP-auto-upgrade to use the SHA256 signatures for manifest file signature check.

#### NOTE

Refer to the latest version of the Extreme NetIron Release Notes for the list of images.

When upgrading from a release that does not support SHA256 signatures to a release that does, upgrade twice to the same release as follows. First upgrade to the release that supports SHA256 signatures. Reload the device. Then upgrade again to the same release that supports SHA256 signatures, and reload the device again. This ensures that the device will have the SHA256 signatures on the device.

#### NOTE

LP auto-upgrade is not supported in FIPS mode.

## FIPS NetIron 6.0.00aa images for Extreme MLXe devices

#### NOTE

Once a device has been cryptographically validated for FIPS (as indicated in the **fips show** output), signature verification of images is always done at the time of uploading the images to the device. To un-validate a cryptographically validated FIPS module, contact Extreme technical support.

#### TABLE 2 Required images for a basic upgrade to NetIron 6.0.00aa

| Image description              | Image name    | Signature name for upgrade from devices<br>running (legacy) NetIron 6.0.00aa and earlier<br>code using DSA1024/SHA1 signatures | RSA2048/SHA256 bit signatures file name |
|--------------------------------|---------------|----------------------------------------------------------------------------------------------------|-----------------------------------------|
| Combined application image for | xm06000aa.bin | xmr06000aa.sig                                                                                                    | xm06000aa.sha256                        |
| management modules             |               | xmlp06000aa.sig                                                                                                    | xmlp06000aa.sha256                      |

| Image description                         | Image name        | Signature name for upgrade from devices<br>running (legacy) NetIron 6.0.00aa and earlier<br>code using DSA1024/SHA1 signatures | RSA2048/SHA256 bit<br>signatures file name |
|-------------------------------------------|-------------------|----------------------------------------------------------------------------------------------------|--------------------------------------------|
| Monitor image for management modules      | xmb06000aa.bin    | xmb06000aa.sig                                                                                                    | xmb06000aa.sha256                          |
| Monitor image for interface modules       | xmlb06000aa.bin   | xmlb06000aa.sig                                                                                                    | xmlb06000aa.sha256                         |
| Boot image for management modules         | xmprm06000aa.bin  | xmprm06000aa.sig                                                                                                    | xmprm06000aa.sha256                        |
| Boot image for interface modules          | xmlprm06000aa.bin | xmlprm06000aa.sig                                                                                                    | xmlprm06000aa.sha256                       |
| Combined FPGA image for interface modules | lpfpga06000aa.bin | lpfpga06000aa.sig                                                                                                    | lpfpga06000aa.sha256                       |

#### TABLE 2 Required images for a basic upgrade to NetIron 6.0.00aa (continued)

## Performing a basic upgrade

The overall procedure for a basic upgrade involves copying only the new application, boot, monitor, and combined FPGA images.

There are two ways to perform an upgrade to FIPS-enabled devices:

- Using Secure Copy (SCP). For more information about SCP, refer to the Extreme Netlron configuration guides.
- Using a TFTP server. To upgrade using TFTP at the Privileged EXEC level of the CLI (**fips policy allow tftp-access** is enabled), you must first enter the command in global configuration mode:

device(config) # fips policy allow tftp-access

#### NOTE

- If the device is in FIPS mode, use the **fips policy allow tftp-access** command. If the device is not in FIPS mode, TFTP is allowed.
- Once FIPS mode is enabled on the system, even if the mode is disabled at a later time, the firmware integrity test will
  always be carried out on the device at image copy time. The RSA2048-SHA256-based signature firmware integrity
  test is run during image installation time and during image reload time when the device has been administratively
  enabled for FIPS. The test is run on MP and LP images at image reload time, when the device is in the FIPS mode.
  This test is in addition to the CRC-16 test that is run by the device during image reload time. Both the tests should
  pass for the device to reload successfully.
- Before upgrading the image, if the device does not have the correct signature files on the device, and the target image
  is the same as the current image on the device, then we need to run the force-sync-standby command. Note that you
  should run the command after the image upgrade and before the device reload. The specific signatures files may not
  be available if they were removed or not installed before the upgrade attempt, and the image being upgraded to is the
  same as the one which is on the device prior to the upgrade. For this reason, it is preferable to use simplified upgrade
  to allow for the correct signatures to be copied simultaneously with the image.

## MACsec and software release upgrade

If the device has MACsec configuration (for example, using the **dot1x-mka-enable** command) and you are upgrading the software, the bypass test (also known as the FIPS Integrity Qualification test) is automatically executed when the device is in FIPS mode. This test generates the HMAC values based on the available MACsec configurations. The output of the **show running** command displays the **fips bypass-test macsec config-integrity** command along with the HMAC value.

```
device# show running
!
fips enable
fips bypass-test macsec config-integrity ``8f67c6019f82b1657fc704c4d8e78f37c9c6aa73"
!
```

The output of the show dot1x-mka config command provides information about the bypass status for every port.

#### NOTE

The **fips bypass-test macsec config-integrity** command is an auto-generated command. You cannot execute this command manually in the CLI.

# Downgrading from FIPS mode to non-FIPS mode

Downgrading from FIPS mode to non-FIPS mode clears all shared secrets, host passwords, SSH and HTTPS host keys and HTTPS certificates.

#### NOTE

Once FIPS mode is enabled on the system, even if the mode is disabled at a later time, the firmware integrity test will always be carried out on the device at image copy time. The RSA2048-SHA256-based signature firmware integrity test is run during image installation time and during image reload time when the device has been administratively enabled for FIPS. The test is run on MP and LP images at image reload time, when the device is in the FIPS mode. This test is in addition to the CRC-16 test that is run by the device during image reload time. Both the tests should pass for the device to reload successfully.

#### NOTE

In FIPS mode, do not attempt to downgrade to a release that does not support SHA256 signatures. Generally, releases prior to Extreme NetIron 5.6.00c (excluding 5.6.00aa) do not support SHA256 signatures. In FIPS mode, downgrading to release that does not support SHA256 signatures is not supported.

#### NOTE

All shared-secret passwords (including any MD5 passwords) are lost when downgrading from a FIPS environment to a non-FIPS environment.

To place a device in non-FIPS mode and then use TFTP or SCP to download and initialize an older image, complete the following steps.

- 1. Log in to the device by entering your username and password.
- 2. Disable FIPS by entering the no fips enable or no fips enable common-criteria command at the prompt.
- 3. Regenerate SSH host keys or other shared secrets as needed for access after reload.
- 4. To replace the startup configuration with the **no fips enable** configuration, enter the **write memory** command.

device# write memory

5. Reload the configuration by entering the **reload** command.

# **FIPS Configuration**

| • | User roles in FIPS mode                     |    |
|---|---------------------------------------------|----|
| • | Commands disabled in FIPS mode              |    |
| • | Hidden files in FIPS mode                   |    |
| • | Cryptographic algorithms in FIPS mode       |    |
| • | SSH clients                                 | 27 |
| • | Usernames and SSH public key authentication |    |
| • | Protocol changes in FIPS mode               |    |
| • | DRBG Health Test on IPsec LP                |    |
| • | System reset and boot up in FIPS mode       |    |
| • | Debugging in FIPS mode                      |    |
| • | Placing the device in FIPS mode             | 41 |
| • | Disabling FIPS mode                         |    |
| • | Running FIPS self-test                      |    |
| • | Access to monitor mode                      |    |

# User roles in FIPS mode

Configuring FIPS mode on the Extreme devices complies with the standards established by the United States government and the National Institute of Standards and Technology (NIST).

An Extreme device in FIPS mode supports three user roles:

- Crypto-officer role: The Crypto-officer role on the device in FIPS mode is equivalent to the administrator role, or the super-user role in non-FIPS mode.
- Port Configuration Administrator role: The Port Configuration Administrator on the device in FIPS mode is equivalent to the port configuration user in non-FIPS mode and has write access to the interface configuration mode only.
- User role: The User role on the device in FIPS mode has read-only privileges and no configuration mode access.

Concurrent operators are supported, but no limit is enforced. The number of concurrent users is only limited by the system resources.

In addition to the user roles, the following roles support specific protocols:

- MACsec Peer role: The MACsec Peer role is available on the device. It allows MACsec Key Agreement (MKA) protocol sessions to be established with a remote peer based on the MACsec configuration on the Extreme NetIron device. Once the Secure Association Keys (SAK) are obtained, the MACsec peer role will install the keys on the PHY and start MACsec communication with the peer.
- IKEv2/ IPsec Peer role: The IKEv2 Peer role is available on the IPsec-supported line cards. It allows Internet Key Exchange (IKE) and IPsec sessions to be established with a remote peer based on the IPsec configuration on the Extreme NetIron device
- NTP Peer role: This role performs the Network Time Protocol (NTP) operation.

# Commands disabled in FIPS mode

The device in FIPS mode does not support the following commands:

- enable password-display
- enable strict-password-enforcement

#### NOTE

Strict password enforcement is enabled by default. The password must be at least eight characters long.

- web-management allow-no-password
- telnet server
- ip ssh scp disable
- ip ssh key-authentication no
- ip ssh permit-empty-password no
- web-management http
- enable password-display

A device in FIPS mode does not support the following TFTP commands:

- copy tftp flash ip
- boot system tftp ip file
- ip ssh pub-key-file tftp ip {file | pubkey}
- ip ssl certificate-data-file tftp ip file
- ip ssl private-key file tftp tftp file

# Hidden files in FIPS mode

Hidden files are not displayed when the device is in FIPS mode. Hidden files are displayed only when the device is in non-FIPS mode.

# Cryptographic algorithms in FIPS mode

The device in FIPS mode supports the following FIPS 140-2-approved cryptographic algorithms:

- Cryptographic algorithms on the management module on page 25
- Cryptographic algorithms on the Extreme NetIron CES and CER devices on page 26
- Cryptographic algorithms on the BR-MLX-10GX4-IPSEC-M module on page 26
- Cryptographic algorithms on the BR-MLX-10GX20-M, BR-MLX-10GX20-X2, BR-MLX-1GX20-U10G-M, and BR-MLX-1GX20-U10G-X2 modules on page 27

#### Allowed exceptions include:

- RSA Key Wrapping
- Diffie-Hellman (DH)
- Elliptic curve Diffie-Hellman (ECDH)
- Message Digest 5 (MD5)
- Hash Message Authentication Codes Message Digest 5 (HMAC-MD5) as used in RADIUS
- Non-Deterministic Random Number Generator (NDRNG)

The device in FIPS mode does not support the following cryptographic algorithms:

- DES
- 3-DES
- RSA 1024-bit key size

- SSH key exchange algorithm (diffie-hellman-group1-sha1)
- SNMPv1
- SNMPv2C
- SNMPv3 in noAuthNoPriv and authNoPriv security mode
- HMAC-SHA1-96

## Cryptographic algorithms on the management module

The management module in FIPS mode supports the following FIPS 140-2-approved cryptographic algorithms:

- Advanced Encryption Algorithm (AES) including AES-CBC, AES-CTR, and AES-CFB
- AES Key Wrap (KW) RFC 3394
- Cipher-based MAC (CMAC) with AES 128
- Secure Hash Algorithm (SHA) (including all SHA variants the module supports: SHA-1, SHA-256, and SHA-384)
- Key-Based Key Derivation Functions (KBKDF SP800-108)
- Keyed-Hash Message Authentication Code (HMAC-SHA1, HMAC-SHA256)
- Counter-based Deterministic Random Bit Generator (DRBG)
- Rivest Shamir Adleman (RSA) signature algorithm including RSA2, FIPS 186-4 KeyGen, SigGen, SigVer
- Elliptic Curve Digital Signature Algorithm (ECDSA) FIPS 186-4 KeyGen, SigGen, SigVer
- TLS v1.0/1.1 and TLS 1.2 KDF SP800-135
- SSH Key exchange algorithm diffie-hellman-group-exchange-sha256
- SNMPv3 (in authPriv security mode) KDF SP800-135
- SSHv2 Key Derivation Function (KDF)

Allowed exceptions include:

- RSA Key Wrapping
- Diffie-Hellman (DH)
- Message Digest 5 (MD5)
- Hash Message Authentication Codes HMAC-MD5
- Non-Deterministic Random Number Generator (NDRNG)

The device in FIPS mode does not support the following cryptographic algorithms:

- DES
- 3-DES
- HMAC-SHA1-96
- RSA 1024-bit key size
- SSH key exchange algorithm (diffie-hellman-group1-sha1)
- SNMPv1
- SNMPv2C
- SNMPv3 in noAuthNoPriv and authNoPriv security mode

## Cryptographic algorithms on the Extreme NetIron CES and CER devices

The Extreme NetIron CES and CER devices in FIPS mode support the following FIPS 140-2-approved cryptographic algorithms:

- Advanced Encryption Algorithm (AES) including AES-CBC, AES-CTR, and AES-CFB
- Secure Hash Algorithm (SHA) (including all SHA variants the module supports: SHA-1, SHA-256, and SHA-384)
- Keyed-Hash Message Authentication Code (HMAC-SHA1, HMAC-SHA256)
- Counter-based Deterministic Random Bit Generator (DRBG)
- Rivest Shamir Adleman (RSA) signature algorithm including RSA2, FIPS 186-4 KeyGen, SigGen, SigVer
- TLS v1.0/1.1 and TLS 1.2 KDF SP800-135
- SSH Key exchange algorithm diffie-hellman-group-exchange-sha256
- SNMPv3 (in authPriv security mode) KDF SP800-135
- SSHv2 Key Derivation Function (KDF)
- Allowed exceptions include:
  - RSA Key Wrapping
  - Diffie-Hellman (DH)
  - Message Digest 5 (MD5)
  - Hash Message Authentication Codes HMAC-MD5
  - Non-Deterministic Random Number Generator (NDRNG)

The device in FIPS mode does not support the following cryptographic algorithms:

- DES
- 3-DES
- HMAC-SHA1-96
- RSA 1024-bit key size
- SSH key exchange algorithm (diffie-hellman-group1-sha1)
- SNMPv1
- SNMPv2C
- SNMPv3 in noAuthNoPriv and authNoPriv security mode

## Cryptographic algorithms on the BR-MLX-10GX4-IPSEC-M module

The Extreme NetIron BR-MLX-10GX4-IPSEC-M module in FIPS mode supports the following FIPS 140-2-approved cryptographic algorithms:

- IKEv2 KDF SP800-135
- ECDSA
- KAS ECC SP800-56A
- KAS FFC SP800-56A
- DRBG SP800-90A
- AES (AES-256-ECB)
- GCM (SP800-38D)
- Elliptical Curve Diffie-Hellman (ECDH)

Algorithms running on the onboard security engine:

• AES (AES-128-CBC and AES-256-CBC)

- SHA (SHA-1, SHA-224, SHA-256, SHA-384, SHA-512)
- HMAC (HMAC-SHA-1, HMAC-SHA-224, HMAC-SHA-256, HMAC-SHA-384, HMAC-SHA-512)

Algorithms running on the PHY crypto engine:

• AES (AES-128-GCM)

## Cryptographic algorithms on the BR-MLX-10GX20-M, BR-MLX-10GX20-X2, BR-MLX-1GX20-U10G-M, and BR-MLX-1GX20-U10G-X2 modules

The Extreme NetIron BR-MLX-10GX20-M, BR-MLX-10GX20-X2, BR-MLX-1GX20-U10G-M, and BR-MLX-1GX20-U10G-X2 modules have an onboard PHY chip that supports the following FIPS 140-2-approved cryptographic algorithms:

AES (AES-128-GCM)

# SSH clients

SSH clients must be FIPS 186-4-compliant. You can use the OpenSSH-based client that is developed by Extreme to be FIPS 186-4-compliant.

## Usernames and SSH public key authentication

The device stores or uses the username that is provided by the SSH client when public-key authentication is used. Therefore, the username is mentioned in the login and logout syslogs.

The devices save the username from the public-key authentication request. The username is used in the login and logout syslogs. When FIPS mode is operational, the device uses the username to match against the username attached to the SSH client public key stored on the device. If the two usernames do not match, the authentication request is denied.

### Implementation

The client public key file format allows for a username to be provided in the "Subject" field the SSH2 public key. Additional private headers can be used. The privilege level can take three values : O READ-WRITE/ADMINISTRATOR, 4 PORT-CONFIG, and 5 READ-ONLY. The following public key example shows the two headers that are used by the device. No continuation lines are allowed in the file for these headers.

```
---- BEGIN SSH2 PUBLIC KEY ----
Comment: "rsa-key-20121206"
Subject: brcd
x-extreme-privilege-level: 0
AAAAB3NzaClyc2EAAAABJQAAAQEAkwiAPY1x4T/DHII5JzR2OgqcF5vjlubNcvSE
UjkGmiRBDSOicjxS0ZLmlb2xFpVzw8XxSSy8cxvntfs5ortOt80QzynqUL+H2zJa
Lb4Qbu6/1vakJbPb/VUJE66Zezh0c8mze6zTbiP4iQ/Wn21xpSmlS5cdowmF1Z7B
97xcagJIB1+7JKuvj8P+85ESUf2/pcrogqx7gdr1IpP2nev5s4xwCWFGtr2R/yMF
Q9h0xLcc4A7vLTDuY/h1GzLdICgtNYdqpUhpw+w0DkTKbQuDPd0gkwHkoFwg851E
4VCDevdC/DeOCNJjNP9NbVD+SW6uL4NymmV7/i0YbPy13gTESQ==
---- END SSH2 PUBLIC KEY ----
```

After decoding the base64 encoded public keys to binary format, a SHA256 hash of the binary format key is created. This hash is saved to memory. Verify that the hash is unique across the hashes of client public keys that have already been parsed. Additionally, non-empty

usernames are also verified to be unique across the usernames already parsed in the public key. Access is denied if the usernames are mismatched.

The username has the following restrictions:

- The username cannot contain control characters, spaces, ", ?, |, or characters above ASCII code 0x7F.
- The username must be less than or equal to 48 characters.
- The username must be specified with the public key for that key to allow access. The user must specify a non-empty username in the login request.

## Restrictions

No EXEC authorization through the AAA server is available because the privilege level is obtained from the public key file private header field (x-extreme-privilege-level) as shown in the public key example in Implementation.

# Protocol changes in FIPS mode

The following table lists the protocols that undergo changes while the device is in FIPS mode with the default policy applied.

| TABLE | E 3 P | rotocol | chang | jes |
|-------|-------|---------|-------|-----|
|       |       |         |       |     |

| Protocols/Algorithms                    | Supported in FIPS mode | Supported in Non-FIPS mode | For more information on individual protocol changes, refer to the following sections |
|-----------------------------------------|------------------------|----------------------------|--------------------------------------------------------------------------------------|
| BGP                                     | No                     | Yes                        | BGP on page 29                                                                       |
| НТТР                                    | No                     | Yes                        | HTTP on page 29                                                                      |
| HTTPS                                   | Yes, with limitations  | Yes                        | HTTPS on page 29                                                                     |
| IPsec                                   | Yes, with limitations  | Yes                        | IKEv2/IPsec on page 30                                                               |
| IS-IS                                   | No                     | Yes                        | IS-IS on page 31                                                                     |
| L2overIPsec                             | Yes                    | Yes                        | L2 over IPsec on page 31                                                             |
| MACsec                                  | Yes                    | Yes                        | MACsec on page 31                                                                    |
| MPLS                                    | No                     | Yes                        | MPLS on page 32                                                                      |
| NTP                                     | Yes, with limitations  | Yes                        | NTP on page 32                                                                       |
| OpenFlow                                | Yes                    | Yes                        | OpenFlow on page 32                                                                  |
| OSPFv2                                  | No                     | Yes                        | OSPFv2 on page 34                                                                    |
| OSPFv3                                  | No                     | Yes                        | OSPFv3 on page 34                                                                    |
| РКІ                                     | Yes                    | Yes                        | PKI on page 34                                                                       |
| Proprietary 2-way encryption algorithms | No                     | Yes                        | Proprietary 2-way encryption algorithms on page 34                                   |
| RADIUS                                  | Yes, with limitations  | Yes                        | RADIUS on page 35                                                                    |
| SCP                                     | Yes                    | Yes                        | SCP on page 35                                                                       |
| SNMP                                    | Yes, with limitations  | Yes                        | SNMP on page 36                                                                      |
| SSHv2                                   | Yes, with limitations  | Yes                        | SSHv2 on page 37                                                                     |
| Syslog                                  | Yes                    | Yes                        | Syslog on page 38                                                                    |
| Telnet                                  | No                     | Yes                        | Telnet on page 39                                                                    |
| TACACS+                                 | Yes, with limitations  | Yes                        | TACACS+ on page 38                                                                   |
| TFTP                                    | No                     | Yes                        | TFTP on page 39                                                                      |

#### TABLE 3 Protocol changes (continued)

| Protocols/Algorithms | Supported in FIPS mode | Supported in Non-FIPS mode | For more information on individual protocol changes, refer to the following sections |
|----------------------|------------------------|----------------------------|--------------------------------------------------------------------------------------|
| VRRP                 | Yes                    | Yes                        | VRRP on page 39                                                                      |
| VRRPe                | Yes                    | Yes                        | VRRP-E on page 39                                                                    |
| Web Authentication   | No                     | Yes                        | Web Authentication on page 40                                                        |

#### NOTE

For more information on RADIUS authentication commands, refer to the *Extreme NetIron Command Reference* and the *Extreme NetIron Management Configuration Guide*.

## BGP

Border Gateway Protocol (BGP) allows peer-to-peer authentication or client-to-server authentication.

To authorize an authentication, use a command such as the following to configure shared secret keys for BGP:

device(config-bgp-router)# neighbor 192.168.1.2 password P@\$\$wOrd

For more information on BGP authentication commands, refer to the Extreme Netlron Routing Configuration Guide.

## HTTP

HTTP is not supported on the device in FIPS mode.

The **web-management http** command is disabled if it is included in the device's configuration. When the HTTP server is enabled because the **web-management http** command has been configured, the system removes the command from the configuration and the device displays the following message:

FIPS Compliance: HTTP service will been disabled

HTTPS continues to be enabled in FIPS mode and the configuration changes the **web-management http** command to the **web-management https** command.

## HTTPS

The following HTTPS operations are affected in the FIPS approved mode:

- The web-management https command is maintained and offers equivalent functionality to the disabled web-management http command. Note that in addition to port 443, port 280 is also open for access by HP ProCurve Manager. You can disable this port using the no web-management hp-top-tools command.
- The web-management allow-no-password command is disabled.
- The **ip ssl certificate-data-file tftp** command is disabled when TFTP operation is disabled in FIPS mode. SCP supports functionality of the command. Refer to SCP on page 35.
- The **ip ssl private-key-file tftp** command is disabled when TFTP operation is disabled in FIPS mode. SCP supports the functionality of this command. Refer to SCP on page 35.
- SSL version 3 and earlier versions are disabled and TLS 1.0 or later versions are enabled.
- RC4 in TLS is disabled.
- RSA (PKCS #1 v2.1), or ECDSA (ANSI X9.62) for signature generation and verification.

#### TLS implementation in NetIron devices

By default, all TLS versions are supported on devices that act as an HTTPS server.

For devices that act as an SSL server or HTTPS server, the default connection is with TLS 1.2. For devices that act as an SSL client or syslog, OpenFlow, or secure AAA client, during session negotiation, the TLS version is decided based on the server support.

You can configure the minimum TLS version on NetIron devices using the **ip ssl server min-version** { 0 | 1 | 2 } command.

The following cipher suites are allowed in FIPS mode:

- · CIPHERSUITE\_RSA\_WITH\_AES\_128\_CBC\_SHA
- · CIPHERSUITE\_RSA\_WITH\_AES\_256\_CBC\_SHA
- · CIPHERSUITE\_DHE\_RSA\_WITH\_AES\_128\_CBC\_SHA
- CIPHERSUITE\_DHE\_RSA\_WITH\_AES\_256\_CBC\_SHA
- CIPHERSUITE\_RSA\_WITH\_AES\_128\_CBC\_SHA256
- CIPHERSUITE\_RSA\_WITH\_AES\_256\_CBC\_SHA256
- CIPHERSUITE\_DHE\_RSA\_WITH\_AES\_128\_CBC\_SHA256
- · CIPHERSUITE\_DHE\_RSA\_WITH\_AES\_256\_CBC\_SHA256

The cipher suite TLS\_RSA\_WITH\_AES\_256\_CBC\_SHA is the default cipher suite.

## IKEv2/IPsec

The BR-MLX-10Gx4-IPSEC-M interface module supports creation of virtual private network (VPN) using the IPsec protocol. The IKEv2 protocol is used to negotiate the IPsec service parameters for the VPN.

#### NOTE

VLL with RSVP is not supported over IPsec tunnel in any mode of operation in the device.

#### NOTE

For Extreme MLXe series devices, the operator shall always enter a minimum 112-bit IKEv2 Pre-Shared Key (PSK).

#### IPsec critical security parameters

The following parameters make up the IPsec critical security parameters.

- IKEv2 DH Group-14 Private Key 2048 bit MODP
- IKEv2 DH Group-14 Shared Secret 2048 bit MODP
- IKEv2 DH Group-14 Public Key 2048 bit MODP
- IKEv2 ECDH Group-19 Private Key (P-256)
- IKEv2 ECDH Group-19 Shared Secret (P-256)
- IKEv2 ECDH Group-19 Public Key (P-256)
- IKEv2 ECDH Group-20 Private Key (P-384)
- IKEv2 ECDH Group-20 Shared Secret (P-384)
- IKEv2 ECDH Group-20 Public Key (P-384)
- IKEv2 ECDSA Private Key (P-256)
- IKEv2 ECDSA Private Key (P-384)

- IKEv2 ECDSA Public Key (P-256)
- IKEv2 ECDSA Public Key (P-384)
- IKEv2 Encrypt/Decrypt Key
- IKEv2/IPSec Authentication Key
- IKEv2 KDF State
- IKEv2 Pre-Shared Key (PSK)
- IPsec ESP Encrypt/Decrypt Key

## IS-IS

IS-IS allows peer-to-peer authentication or client-to-server authentication.

To authorize an authentication, use commands such as the following to configure shared secret keys for IS-IS:

```
device(config)# auth-mode md5 level-1
```

device(config)# auth-key jdoepass level-1

For more information on IS-IS authentication commands, refer to the Extreme NetIron Routing Configuration Guide.

## L2 over IPsec

Layer 2 over IPsec supports encryption and decryption of layer 2 (VLL) traffic transmitted or received from the external networks.

For more information on L2 Over IPsec related commands, refer to the Extreme NetIron Routing Configuration Guide.

## MACsec

The MACsec protocol is used for securing communication among the trusted components of a 802.1 LAN.

MACsec standards consists of two main components:

- MAC security (MACsec)
- MACsec Key Agreement (MKA) protocol

The MKA protocol defined as part of IEEE 802.1x-2010 standard is responsible for generating the Secure Association Keys (SAK) used by MACsec for symmetric cryptography. This protocol runs on the management card in the control plane.

When MACsec is used to secure the communication between endpoints on a LAN, each packet on the wire is encrypted in the PHY in the data plane using symmetric key cryptography so that communication cannot be monitored or altered on the wire.

#### MACsec critical security parameters

The following parameters make up the MACsec critical security parameters (CSPs):

- MKA Connectivity Association Key (CAK): Either configured manually by the user or derived from the MSK obtained from the authentication server.
- MKA Connectivity Key Name (CKN): Either configured manually by the user or derived from the EAP session ID obtained from the authentication server.
- MKA Secure Association Key (SAK): Derived from the CAK and used for encryption and decryption of the traffic.
- MKA Integrity Checksum Key (ICK): Derived from SP800-108 KDF.

- MKA Key Encryption Key (KEK): Derived from SP800-108 KDF.
- MKA SP800-108 KDF State

### **MPLS**

Multiprotocol Label Switching (MPLS) allows peer-to-peer authentication or client-to-server authentication. To authorize an authentication, use commands such as the following to configure shared secret keys for MPLS.

For MPLS RSVP:

device(config)# rsvp-authentication key jdoepass

For MPLS LDP:

device(config)# session 10.10.10.3 key jdoepass

For more information on MPLS authentication commands, refer to the Extreme NetIron Routing Configuration Guide.

### NTP

.

Extreme NetIron FIPS devices support Network Time Protocol (NTP) using SHA1.

device (config-ntp)# authentication-key key-id 1 sha1

#### Syntax: [no] authentication-key key-id decimal sha1

The following parameter is the NTP critical security parameter (CSP):

NTP secret

#### NOTE

FIPS mode and CC mode do not support MD5 hash algorithm.

## OpenFlow

OpenFlow is supported in the FIPS mode as well as the non-FIPS mode.

Note that there is a limit of 3 controllers that can be configured.

The following configuration sets up openflow controller with the FIPS enable system:

```
scp sc-privkey.pem <crypto-officer>@<device-ip-address>:sslclientprivkey
scp sc-cert.pem <crypto-officer>@<device-ip-address>:sslclientcert
device# configure terminal
device(config) # openflow enable ofv130
Warning: Please configure [system-max openflow-flow-entries #] to accept any flows
Warning: Please configure [system-max openflow-pvlan-entries #] to accept Protected VLANs for Hybrid ports
Warning: Please configure [system-max openflow-unprotectedvlan-entries #] to accept Configured Unprotected
VLANs for Hybrid ports
device(config)# openflow controller ip-address 10.20.180.87 port 600
STEP 2: Now run the below command on the controller (10.20.180.87) -- root/pass
[root@centos-180-87 ~]# ./openvswitch-2.3.0/tests/test-controller pssl:600 -p /usr/local/var/lib/
openvswitch/pki/controllerca/ctl-privkey.pem -c /usr/local/var/lib/openvswitch/pki/controllerca/ctl-
cert.pem -C /usr/local/var/lib/openvswitch/pki/switchca/cacert.pem -O OpenFlow13 -v^C
[root@centos-180-87 ~] # pwd
/root.
[root@centos-180-87 ~]#
```

STEP 3: Observe the below console message and the show command output \_\_\_\_\_ device(config)# logging console SYSLOG: <13>Jul 26 19:32:13 OpenFlow: Established active connection with controller 10.20.180.87 port 600. device(config)# device# show openflow controller Openflow controller information \_\_\_\_\_ Controller Mode TCP/SSL IP-address Port Status 1 (Equal) active SSL 10.20.180.87 600 OPENFLOW\_ESTABLISHED device# show ip ssl Source Port Remote Session Protocol Source IP ΤP Remote Port 0 TLS 1 2 10.20.81.103 633 10.20.180.87 600

STEP 4: Perform wireshark captures on the management interfaces for different tls versions for different ciphers

#### HTTPS-based File Copy

The copy https command is supported in the Extreme Netlron 6.0.00aa release. The syntax of the command is: copy https flash <https-server-ip.address> <remote-port(443)> <remote-file-location> <local-file-location>

The command is supported on different ciphers for different TLS versions as listed below.

- TLS 1.0 version
  - CIPHERSUITE\_RSA\_WITH\_AES\_128\_CBC\_SHA
  - CIPHERSUITE\_RSA\_WITH\_AES\_256\_CBC\_SHA
  - CIPHERSUITE\_DHE\_RSA\_WITH\_AES\_128\_CBC\_SHA
  - CIPHERSUITE\_DHE\_RSA\_WITH\_AES\_256\_CBC\_SHA
- TLS 1.1 version
  - CIPHERSUITE\_RSA\_WITH\_AES\_128\_CBC\_SHA
  - CIPHERSUITE\_RSA\_WITH\_AES\_256\_CBC\_SHA
  - CIPHERSUITE\_DHE\_RSA\_WITH\_AES\_128\_CBC\_SHA
  - CIPHERSUITE\_DHE\_RSA\_WITH\_AES\_256\_CBC\_SHA
- TLS 1.2 version
  - CIPHERSUITE\_RSA\_WITH\_AES\_128\_CBC\_SHA
  - CIPHERSUITE\_RSA\_WITH\_AES\_256\_CBC\_SHA
  - CIPHERSUITE\_DHE\_RSA\_WITH\_AES\_128\_CBC\_SHA
  - CIPHERSUITE\_DHE\_RSA\_WITH\_AES\_256\_CBC\_SHA
  - CIPHERSUITE\_RSA\_WITH\_AES\_128\_CBC\_SHA256
  - CIPHERSUITE\_RSA\_WITH\_AES\_256\_CBC\_SHA256
  - CIPHERSUITE\_DHE\_RSA\_WITH\_AES\_128\_CBC\_SHA256
  - CIPHERSUITE\_DHE\_RSA\_WITH\_AES\_256\_CBC\_SHA256

## OSPFv2

The OSPFv2 protocol uses MD5 for authentication.

#### NOTE

OSPFv2 is not allowed in the FIPS approved mode as per the Security Policy.

OSPF allows peer-to-peer authentication or client-to-server authentication. To authorize an authentication, use commands such as the following to configure shared secret keys for OSPFv2:

device(config-if-e1000-1/1)# ip ospf authentication-key P@\$\$w0rd
device(config-if-e1000-1/2)# ip ospf md5-authentication key-id 1 key P@\$\$w0rd
device(config-ospf-router)# area 2 virtual-link 2.3.4.5 md5-authentication key-id 2 key P@\$\$w0rd
device(config)# ipv6 ospf authentication ipsec spi %u esp shal encrypt #on-o

For more information on OSPFv2 authentication commands, refer to the Extreme NetIron Routing Configuration Guide.

## OSPFv3

The OSPFv3 protocol uses IPsec with ESP and HMAC-SHA1-96 for authentication. HMAC-SHA-1-96 is a FIPS 140-2 Approved security function.

#### NOTE

OSPFv3 is not allowed in the FIPS approved mode as per the Security Policy.

To authorize an authentication, use commands such as the following to configure shared secret keys for OSPFv3:

device(config)#ipv6 ospf authentication ipsec spi 400 esp shal 1234567890abcde1234509876543211234567890

For more information on OSPFv3 authentication commands, refer to the Extreme NetIron Routing Configuration Guide.

### **PKI**

Public Key Infrastructure (PKI) operates on the management module that allows automated certificate authentication during the IKEv2 session setup. IKEv2 sessions are established on the BR-MLX 10Gx4 IPSEC M interface module.

The following parameters make up the PKI critical security parameters (CSPs):

- PKI SCEP Enrollment RSA 2048-bit Private Key
- PKI SCEP Enrollment RSA 2048-bit Public Key

#### NOTE

Extreme NetIron device supports PKI Offline enrollment starting NetIron 6.0.00aa release.

For more information about PKI and IKEv2, refer to the specific sections in the Extreme NetIron Security Configuration Guide.

## Proprietary 2-way encryption algorithms

The routing protocols OSPFv2, IS-IS, BGP, MPLS LDP, and MPLS RSVP, and the management protocol SNMP save authentication parameters using one of the following two proprietary algorithms:

- Global encoding scheme
- Base 64 encoding scheme

These proprietary algorithms are not supported in FIPS mode but are considered as plain text. When the default FIPS policy is applied, these authentication parameters are zeroized.

## RADIUS

HMAC-MD5 authentication used in RADIUS is allowed in FIPS mode.

RADIUS allows peer-to-peer authentication or client-to-server authentication.

Radius over TLS is supported in the FIPS mode.

The following parameter makes up the RADIUS critical security parameter (CSP):

RADIUS Secret

#### NOTE

For more information on RADIUS authentication commands, refer to the *Extreme NetIron Command Reference* and the *Extreme NetIron Routing Configuration Guide*.

### SCP

The following table lists the Secure Copy (SCP) commands that are available to compensate for equivalent existing functionality of TFTP commands disabled in FIPS mode.

| TABLE 4 CORRESPONDING IF IF and SCF COMMAND | TABLE 4 | Correspondin | g TFTP a | ind SCP | command |
|---------------------------------------------|---------|--------------|----------|---------|---------|
|---------------------------------------------|---------|--------------|----------|---------|---------|

| Command functionality                     | TFTP commands not allowed in FIPS mode                            | SCP commands with corresponding<br>functionality in FIPS mode |
|-------------------------------------------|-------------------------------------------------------------------|---------------------------------------------------------------|
| Import a digital certificate              | ip ssl certificate-data-file tftp ip-address certificate-filename | <pre>scp certificate-filename user@ip- address:sslCert</pre>  |
| Import an RSA private key from a client   | ip ssl private-key-file tftp ip-address key-<br>filename          | <pre>scp key-filename user@ip-address: sslPrivKey</pre>       |
| Load an RSA public key file from a client | ip ssh pub-key-file tftp ip-address key-<br>filename              | scp key-filename user@ ip-address: sshPubKey                  |

#### Importing a digital certificate

To import a digital certificate using SCP, enter a command such as the following:

C:> scp certfile user@192.168.89.210:sslCert

 $Syntax: scp\ certificate-filename\ user@ip-address:sslCert$ 

#### NOTE

The  ${\operatorname{\mathbf{scp}}}$  command is not supported on Netlron CER devices.

The certificate-filename variable is the file name of the digital certificate that you are importing to the device.

The *ip-address* variable is the IP address of the server from which the digital certificate file is downloaded.

The functionality of the scp command is equivalent to that of the disabled ip ssl certificate-data-file tftp command.

For more information on the scp command, refer to the Extreme NetIron Routing Configuration Guide.

#### Importing an RSA private key from a client

To import an RSA private key from a client using SCP, enter a command such as the following:

C:> scp keyfile user@192.168.9.210:sslPrivKey

Syntax: scp key-filename user@ip-address:sslPrivKey

#### NOTE

The scp command is not supported on NetIron CER devices.

The key-filename variable is the file name of the private key that you want to import into the device.

The *ip-address* variable is the IP address of the server that contains the private key file.

The functionality of the scp command is equivalent to that of the disabled ip ssl private-key-file tftp command.

For more information on the scp command, refer to the Extreme Netlron Routing Configuration Guide.

## SNMP

In the FIPS mode of operation, the device uses the existing SNMP configuration. However, MIB objects related to keys and passwords output NULL or a 0 value.

#### NOTE

SNMPv1 and SNMPv2C versions are not allowed in FIPS mode. Access is allowed only for SNMPv3 configuration with authPriv mode. Other security modes such as noAuthNoPriv and authNoPriv are not allowed.

SNMP allows peer-to-peer authentication or client-to-server authentication. To authorize an authentication, use commands such as the following to configure shared secret keys for SNMP:

device(config)# snmp-server community extremeSNMP

#### SNMP notification

In the FIPS mode or CC mode of operation, the Extreme NetIron device generates only SNMPv3 notifications if it has to be configured for SNMPv3 host in authPriv security mode. As a result, both authentication and privacy are configured for a given SNMP target.

#### NOTE

The device does not validate any configuration of **snmp-server host** command to ensure SNMPv3 authPriv configuration. During the notification generation instance, the system goes through the configured SNMP host list and sends notification to only those hosts that have SNMPv3 with authPriv security mode.

#### SNMP CSP objects

The following SNMP MIB objects represent the critical security parameter (CSP) entities that are restricted in FIPS mode.

Enterprise MIB objects:

- snRadiusKey
- snRadiusServerRowKey
- snTacacsKey
- snTacacsServerRowKey
- snVrrplfAuthPassword
- snAgGblPassword
- snAgGblReadOnlyCommunity
- snAgGblReadWriteCommunity
- snAgGblTelnetPassword
- snAgentUserAccntPassword

Standard MIB objects:

- rip2lfConfAuthKey
- vrrpOperAuthKey
- dvmrpInterfaceKey
- ospflfAuthKey
- ospfVirtlfAuthKey

## SSHv2

Secure Shell version 2 (SSHv2) is allowed in FIPS mode.

The following SSH commands are affected when the Extreme device is in FIPS mode:

- The ssh server command enables the SSH server. The SSH server is always enabled; however, to start it, use the crypto key generate command to create host keys.
- The ip ssh encryption aes-only command is disabled.

During SSH connection, encryption is done using AES 256 or AES 128, depending on client's capability.

- The ip ssh key-authentication command is disabled.
- The ip ssh permit-empty-password command is disabled.
- The ip ssh pub-key-file tftp command is disabled.
- The **ip ssh scp** command ensures that SCP is enabled to run in FIPS mode. SCP is needed for file communication and the **ip ssh scp disable** command is disabled in FIPS mode and displays the following message:

FIPS Compliance: SCP needs to be enabled

• The crypto key zeroize command removes configured SSH keys.

Use the **show ip ssh config** command to display SSH configuration information.

For more information on the show ip ssh config command, refer to the Extreme NetIron Security Configuration Guide.

SSH key generation time is affected by the increased security of authentication and encryption algorithms both in and out of FIPS mode.

The **ip ssh password-authentication** [**no** | **yes** ] command is used to disable the password authentication for SSH. The **ip ssh interactive-authentication** [**no** | **yes** ] command is used to disable the interactive authentication for SSH. For more information about these commands, refer to the *Extreme NetIron Security Configuration Guide*.

The following table shows the supported SSH ciphers.

#### TABLE 5 SSH ciphers supported by Netlron devices

| Extreme NetIron release | SSH cipher supported                  |
|-------------------------|---------------------------------------|
| Pre-5.8 FIPS mode       | aes256-cbc and aes128-cbc             |
| 5.8 and later FIPS mode | aes256-ctr, aes192-ctr, aes128-ctr,   |
|                         | aes256-cbc,aes192-cbc, and aes128-cbc |

TABLE 5 SSH ciphers supported by NetIron devices (continued)

| Extreme NetIron release | SSH cipher supported                   |
|-------------------------|----------------------------------------|
| 5.8 and later JITC mode | aes256-ctr, aes192-ctr, and aes128-ctr |
| 5.8 and later CC mode   | aes256-cbc and aes128-cbc              |

The following parameters make up the SSHv2 critical security parameters (CSPs):

- SSHv2 Client RSA Private Key
- SSHv2 Client RSA Public Key
- SSHv2 DH Group-14 Peer Public Key 2048 bit MODP
- SSHv2 DH Group-14 Private Key 2048 bit MODP
- SSHv2 DH Group-14 Public Key 2048 bit MODP
- SSHv2 DH Shared Secret Key (2048 bit)
- SSHv2 Host RSA Private Key (2048 bit)
- SSHv2 Host RSA Public Key (2048 bit)
- SSHv2 KDF Internal State
- SSHv2/SCP Authentication Key (HMAC-SHA-1, 160 bits)
- SSHv2/SCP Session Keys (128, 192 and 256 bit (AES CBC and AES CTR)

Refer to the Extreme NetIron configuration guides for SSH key generation time ranges.

## Syslog

Syslog is a standard service for message logging. It permits separation of the software that generates messages, the system that stores them, and the software that reports and analyzes them. This is an implicit service configured by the Crypto-officer role. This service can be used to view the syslog audit records saved on the cryptographic module.

## TACACS+

TACACS+ allows peer-to-peer authentication or client-to-server authentication.

MD5-based operator authentication used in TACACS+ is allowed in FIPS mode. To authorize an authentication, use commands such as the following to configure shared secret keys for TACACS+:

device(config)# tacacs-server key <string>

The following parameter makes up the TACACS+ critical security parameters (CSP):

TACACS+ Secret

For more information on TACACS+ authentication commands, refer to the Extreme NetIron Routing Configuration Guide.

## Telnet

Telnet is disabled in FIPS mode as part of the default FIPS policy on the device. Attempts to start the Telnet server fail in FIPS mode.

## TFTP

The following TFTP commands are disabled and return an error when TFTP operation is not allowed on the device in FIPS mode:

- All copy tftp commands
- The boot system tftp *ip-address filename* command
- The boot system auxiliary flash file command

The following TFTP commands are disabled. Use SCP commands with equivalent functionality instead. Refer to SCP on page 35.

- ip ssl certificate-data-file tftp ip-address certificate-filename
- ip ssl private-key-file tftp ip-address key-filename
- ip ssh pub-key-file tftp ip-address key-filename

## VRRP

Virtual Router Redundancy Protocol (VRRP) is an election protocol that provides redundancy to routers within a LAN. VRRP allows you to provide alternate router paths for a host without changing the IP address or MAC address by which the host knows its gateway.

### VRRP in Layer 3

Execution of this service in the Layer 3 mode (plaintext) is supported only in the **non-approved mode**. Extreme devices support plain text authentication.

## VRRP-E

Virtual Router Redundancy Protocol Enhanced (VRRP-E) is the proprietary version of VRRP that overcomes limitations in the standard protocol.

### VRRP-E in Layer 3

Execution of this service in the Layer 3 mode (plaintext) is supported only in the **non-approved mode**. Extreme devices support plaintext and HMAC MD-5 authentication.

## Web Authentication

Web Authentication is not supported when FIPS mode is enabled on the device.

## DRBG Health Test on IPsec LP

Deterministic Random Bit Generator (DRBG) health and error checks are performed on the IPsec line card used in the MLX Series devices.

The FIPS self-test is executed at system startup, which includes DRBG health and error checks. This startup test executes a known answer test, which includes DRBG health and error checks.

The DRBG Known Answer Test (KAT) and health test are performed during:

- System boot-up and at regular intervals.
- · Periodic testing after 2^24 uses, during instantiate and reseed.
- DRBG check immediately after powering on the system.

The type of DRBG mechanism and the cryptographic primitives used (e.g., AES-128 or SHA-256), are as follows:

- Type of DRBG mechanism: Hash Based
- Cryptographic primitives used: SHA-256

Security strengths of the cryptographic algorithms supported by the implementation: 256

The implementation of this feature (e.g., prediction resistance, personalization string, additional input) are as follows:

- Prediction Resistance is not TRUE.
- Personalization String Length = 0
- Additional Input Length = 0

#### NOTE

The DRBG mechanism functions are not distributed. CTR DRBG is not used on IPsec LP.

## System reset and boot up in FIPS mode

POST testing takes place as the device progresses through the boot sequence.

The following actions and limitations take effect when the device is operationally in FIPS mode according to the FIPS default policy:

- Boot up from TFTP or auxiliary flash card is disabled.
- The monitor mode memory access command set is disabled. Configure an alternative FIPS policy to the default policy to access the command set. Refer to Modifying the FIPS policy on page 55.
- Boot monitor access during a cold boot is disabled with the exception of the option to access monitor mode during the boot sequence. Refer to Accessing monitor mode in the event of continuous failure on page 58.
- · Access to memory test mode is disabled.
- Debug commands are disabled from the application prompt in FIPS mode.

## Debugging in FIPS mode

The device reloads automatically when it encounters a system reset and enters FIPS failure state. The cause of failure logs on the console and the device performs a self-reboot.

You can conduct debugging in monitor mode when a flexible FIPS policy is applied on the device and in the event of continuous failure. Refer to Access to monitor mode on page 57.

## Placing the device in FIPS mode

Placing the device in FIPS mode is a multiple-step process that begins with enabling FIPS mode on the device.

This places the device administratively in FIPS mode. To operate the device in FIPS mode, save the configuration, and reboot the device. Always back up the desired configuration to ensure it is saved in the event of a system reset.

## General steps to place the Extreme NetIron device in FIPS mode

Perform the following steps to place the Extreme NetIron device in FIPS mode.

- 1. Assume the Crypto-officer role.
- 2. Copy the needed signature files. Refer to Copying the signature files on page 41.
- 3. Enable FIPS mode. Refer to Enabling FIPS mode on page 44. The device enables FIPS administrative commands. The device is not in the FIPS approved mode yet. Do not change the default strict FIPS security policy, which is required for the FIPS approved mode.
- 4. Zeroize shared secrets and host keys. Refer to Zeroizing shared secrets and host keys on page 48.
- 5. Configure all users of the module and the authentication methods. Refer to Configuring user authentication on page 51
- 6. Save the configuration. Refer to Saving the configuration on page 53.
- 7. Reload the device. Refer to Reloading the device on page 53.
- 8. Enter the **fips show** command. The device displays the FIPS-related status, which should confirm the security policy is the default security policy.
- 9. Perform a FIPS self-test to verify the correct signature files were copied. Refer to Performing a FIPS self-test on page 54.
- 10. Inspect the physical security of the module including placement of tamper evident labels on the Extreme Netlron device. Refer to the *Extreme FIPS Security Seal* document for more information.

## Copying the signature files

As part of placing the device in FIPS mode, you should copy the specific signature files into the device.

Refer to the Extreme NetIron Software Upgrade Guide for the required signature file information.

When the Netlron device is in FIPS mode, the RSA2048-SHA256-based signature firmware integrity check is done during the image installation and during image reload. For the firmware integrity check and the device reload to be successful, always retain the signature files that were copied to the device at image installation time.

#### NOTE

The device may not reload if you do not retain the signature files or if you copy invalid signature files.

For the MLX Series devices, the signature files in the following table must be loaded to the management module with specific destination file names.

#### NOTE

Where the .sig extension appears in the source file name, you can use either .sig or .sha256. Use .sig if the device is running NetIron 5.6.00a or earlier. Use .sha256 if the device is running NetIron 5.6.00a or later.

TABLE 6 Required signature files for the Extreme MLXe devices

| Image name on flash | Image type                   | Signature source file name | Signature destination file name | RSA2048/SHA256<br>bit signature source<br>file name |
|---------------------|------------------------------|----------------------------|---------------------------------|-----------------------------------------------------|
| primary             | Management Application       | xmrXXXXX.sig               | primary.sig                     | xmrXXXXX.sha256                                     |
| secondary           | Management Application       | xmrXXXXX.sig               | secondary.sig                   |                                                     |
| Monitor             | Management Monitor           | xmbXXXXX.sig               | monitor.sig                     | xmbXXXXX.sha256                                     |
| lp-monitor          | Interface Module Monitor     | xmlbXXXXX.sig              | lp-mon.sig                      | xmlbXXXXX.sha256                                    |
| p-primary-0         | Interface Module Application | xmlpXXXXX.sig              | lp-pri.sig                      | xmlpXXXXXsha256                                     |
| lp-secondary-0      | Interface Module Application | xmlpXXXXX.sig              | lp-sec.sig                      |                                                     |

For the NetIron CER devices, the signature files in the following table must be loaded to the management module with specific destination file names.

TABLE 7 Required signature files for the NetIron CER devices

| Image name on flash | Image type             | Signature source file name | Signature destination file name | RSA2048/SHA256<br>bit signature source<br>file name |
|---------------------|------------------------|----------------------------|---------------------------------|-----------------------------------------------------|
| primary             | Management Application | ceXXXXX.sig                | primary.sig                     | ceXXXXX.sha256                                      |
| secondary           | Management Application | ceXXXXX.sig                | secondary.sig                   | ceXXXXX.sha256                                      |
| Monitor             | Management Monitor     | cebXXXXX.sig               | monitor.sig                     | cebXXXXX.sha256                                     |

#### NOTE

The signature files are specific to the version of the images currently in the flash code of the device.

#### NOTE

The **fips policy allow tftp-access** command must be enabled if FIPS is enabled using the TFTP commands.

#### Copying signature files for Extreme CES/CER 2000-4X devices

- 1. Place the needed signature files on an accessible SCP or TFTP server.
- 2. Copy the management monitor image signature file by entering one of the following commands:
  - Using SCP on a remote client:

#### scp cebxxxx.sig user@device-IpAddress:flash:monitor.sig

- Using TFTP at the Privileged EXEC level of the CLI:
  - copy tftp flash tftp-srvrceb xxxxx.sig monitor.sig

- 3. Copy the management module application image signature file by entering one of the following commands:
  - Using SCP on a remote client:
    - scp cexxxx.sig user@device-IpAddress:flash:[primary.sig | secondary.sig]
  - Using TFTP at the Privileged EXEC level of the CLI:
    - copy tftp flash tftp-srvr cexxxx.sig [primary.sig | secondary.sig]
- 4. Copy the application image file by entering one of the following commands:
  - Using SCP on a remote client:
    - scp cexxxxx.sig user@device-IpAddress:flash:primary
  - Using TFTP at the Privileged EXEC level of the CLI:
    - copy tftp flash tftp-srvr cexxxx.bin [primary | secondary]

#### Copying the signature files for Extreme NetIron MLXe devices

- 1. Place the needed signature files on an accessible SCP or TFTP server.
- 2. Copy the management monitor image signature file by entering one of the following commands:
  - Using SCP on a remote client:
    - scp xmbxxxxx .siguser@device-IpAddress:flash:monitor.sig
  - Using TFTP at the Privileged EXEC level of the CLI:

#### copy tftp flash *tftp-srvr* xmbxxxxx.sig monitor.sig

- 3. Copy the interface module monitor image signature file by entering one of the following commands:
  - Using SCP on a remote client:
    - scp xmlbxxxxx.sig user@device-IpAddress:flash:lp-mon.sig
  - Using TFTP at the Privileged EXEC level of the CLI:

#### copy tftp flash *tftp-srvr* xmlbxxxxx.sig lp-mon.sig

- 4. Copy the interface module application image signature file by entering one of the following commands:
  - Using SCP on a remote client:
    - scp xmlpxxxxx.sig user@device-IpAddress:flash:[Ip-pri.sig | Ip-sec.sig]
  - Using TFTP at the Privileged EXEC level of the CLI:

copy tftp flash tftp-srvr xmlpxxxxx.sig [/p-pri.sig | lp-sec.sig]

- 5. Copy the management module application image signature file by entering one of the following commands:
  - Using SCP on a remote client:
    - scp xmrxxxxx.sig user@device-IpAddress:flash:[primary.sig | secondary.sig]
  - Using TFTP at the Privileged EXEC level of the CLI:

copy tftp flash tftp-srvr xmrxxxx.sig [primary.sig | secondary.sig]

## **Enabling FIPS mode**

Perform the following steps to enable FIPS mode.

- 1. Attach a management station (PC or terminal) to the management module serial (console) port using a serial cable. When the device is not in a console session, FIPS-related commands return errors.
- 2. Verify that the device is in non-FIPS mode by using the **fips show** command.

device(config) # fips show

The **fips show** command lists the current configuration of the device and can be run in both FIPS mode and non-FIPS mode to establish whether the device is truly in FIPS mode.

The output of the **fips show** command confirms that the device is in FIPS mode and identifies the device as either administratively or operationally in FIPS mode.

#### NOTE

If the Extreme device is in JITC mode, then you cannot enable FIPS on the device.

The following example shows the output of the **fips show** command before the **fips enable** command is entered, and administrative status is off and operational status is off:

```
device# fips show
FIPS Validated Cryptographic Module
MP FIPS Version: BRCD-IP-CRYPTO-VER-3.0a
LP FIPS Version: BRCD-LP-CRYPTO-VER-1.0a
FIPS mode : Administrative status OFF: Operational status OFF
FIPS CC mode: Administrative status OFF: Operational status OFF
```

If the device is already in administrative FIPS mode, you can modify the FIPS policy. Refer to Modifying the FIPS policy on page 55.

3. Use the **fips enable** command to place the device administratively in FIPS mode.

device(config)# fips enable WARNING: This will enable FIPS on this device. Please refer : to the NetIron Federal Information Processing Standards Guide for : more details. Also, be advised that Software/Firmware Integrity checks : will always be performed on this device on subsequent reloads, even : if FIPS or Common Criteria is disabled in the future. Are you sure? (enter 'y' or 'n'): y

```
device(config)# fips enable
```

#### Syntax: [no] fips enable

The following example shows the output of the fips enable command on MLX Series and XMR Series devices.

```
device(config)# fips enable
WARNING: This will enable FIPS on this device. Please refer
       : to the NetIron Federal Information Processing Standards Guide for
       : more details. Also, be advised that Software/Firmware Integrity checks
       : will always be performed on this device on subsequent reloads, even
       : if FIPS or Common Criteria is disabled in the future.
Are you sure? (enter 'y' or 'n'): y
This device is now running in FIPS administrative mode.
At this time you can alter this system's FIPS default security policy
and then enter FIPS operational mode.
Note: Making changes to the default FIPS security policy weakens
the security of the device and makes the device non-compliant with
FIPS 140-2 Level 2, design assurance Level 3
The default security policy defined in the FIPS
Security Policy Document ensures that the device complies with all
FIPS 140-2 specifications. Commands to alter the default security policy
are available to the crypto-officer; however, <ph varref="Company_Name">Extreme</ph> does not
recommend
making changes to the default security policy at any time.
To enter FIPS mode, complete the following steps:
1. Optionally, configure FIPS policy commands that meets your network requirements. You must explicitly configure the following services if you
   want to use them when the device is operational in FIPS mode:
      - Allow TFTP access.
          Current status: Enabled
      - Allow SNMP Access to the Critical Security Parameter (CSP) MIB objects.
          Current status: Disabled
      - Allow access to all commands within the monitor mode.
          Current status: Disabled
      - Allow cleartext password display in some commands.
          Current status: Disabled
      - Retention of shared secret keys for all protocols and the host passwords.
          Current status: Retain
      - Retention of SSH RSA host keys.
          Current status: Clear
      - Retention of HTTPS RSA host keys and certificate.
          Current status: Clear
2. Enter the "fips zeroize all" command, which zeroes out the shared secrets
    used by various networking protocols, including the host access passwords,
    SSH and HTTPS host-keys with the digital signature based on the configured
    FIPS Security Policy.
3. Save the running configuration.
4. Reload the device.
5. Enter the "fips show" command to verify that the device entered
 FIPS or CC operational mode.
_____
In FIPS mode, the system will disable the following services or commands after
reload:
FIPS. Telnet server will be disabled.
      The "telnet server" command will be removed.
```

FIPS. SSL Client will be enabled. FIPS. SCP will be enabled. The "ip ssh scp disable" command will be removed. FIPS. FIPS Configuration "boot system {slot1|slot2} <file>" will be removed as FIPS mode does not allow system to boot from Storage Card. FIPS. Configuration "lp boot system {slot1|slot2} <file> <slot>" will be removed as FIPS mode does not allow system to boot from Storage Card. FIPS. Configuration "boot system tftp <ip> <file>" will be removed as FIPS mode does not allow system to boot from TFTP. FIPS. Configuration "enable password-display" will be removed. FIPS. HTTP server will be disabled. The "web-management http" command will be removed. FIPS. HTTPS server will change as follows: -SSL 3.0 will be disabled. -TLS version 1.0 and greater will be used. -RC4 cipher will be disabled. -Passwords will be required; the "web-management allow-no-password" command will be removed. FIPS. SNMP server will change as follows: -SNMP support for v1 and v2 versions will be disabled. -For SNMPv3 version authentication and privacy is mandatory, and MD5 authentication key and DES privacy password will be disabled. FIPS. NTP md5 authentication will be disabled. FIPS. HTTP Client will be disabled. FIPS. Passwords/Keys which don't comply with FIPS standards will be removed on reload. FIPS. Please see FIPS config guide for complete details. FIPS. Configuration "enable aaa console" will be disabled temporarily to allow console access to configure SSH parameters. It can be re-enabled after SSH is confirmed operational Current status of "enable aaa console" is: Disabled ------Additionally, in FIPS only operational mode, the system will have the following restrictions FIPS. Configuration for CLI logging "logging cli-command" will be removed.

The following example shows the output of the **fips enable** command on the Extreme NetIron CER devices.

device(config) # fips enable WARNING: This will enable FIPS on this device. Please refer : to the NetIron Federal Information Processing Standards Guide for : more details. Also, be advised that Software/Firmware Integrity checks : will always be performed on this device on subsequent reloads, even : if FIPS or Common Criteria is disabled in the future. Are you sure? (enter 'y' or 'n'): y This device is now running in FIPS administrative mode. At this time you can alter this system's FIPS default security policy and then enter FIPS operational mode. Note: Making changes to the default FIPS security policy weakens the security of the device and makes the device non-compliant with FIPS 140-2 Level 2, design assurance Level 3 The default security policy defined in the FIPS Security Policy Document ensures that the device complies with all FIPS 140-2 specifications. Commands to alter the default security policy are available to the crypto-officer; however, <ph varref="Company Name">Extreme</ph> does not recommend making changes to the default security policy at any time. \_\_\_\_\_ To enter FIPS mode, complete the following steps: 1. Optionally, configure FIPS policy commands that meets your network requirements. You must explicitly configure the following services if you want to use them when the device is operational in FIPS mode:

- Allow TFTP access. Current status: Enabled
- Allow SNMP Access to the Critical Security Parameter (CSP) MIB objects. Current status: Enabled
- Allow access to all commands within the monitor mode.

Current status: Enabled - Allow cleartext password display in some commands. Current status: Disabled Retention of shared secret keys for all protocols and the host passwords. Current status: Retain - Retention of SSH RSA host keys. Current status: Retain 2. Enter the "fips zeroize all" command, which zeroes out the shared secrets used by various networking protocols, including the host access passwords, SSH and HTTPS host-keys with the digital signature based on the configured FIPS Security Policy. 3. Save the running configuration. 4. Reload the device. 5. Enter the "fips show" command to verify that the device entered FIPS or CC operational mode. ------In FIPS mode, the system will disable the following services or commands after reload: FIPS. Telnet server will be disabled. The "telnet server" command will be removed. FIPS. SSL Client will be enabled. FIPS. SCP will be enabled. The "ip ssh scp disable" command will be removed. FIPS. SNMP server will change as follows: -SNMP support for v1 and v2 versions will be disabled. -For SNMPv3 version authentication and privacy is mandatory, and MD5 authentication key and DES privacy password will be disabled. FIPS. NTP md5 authentication will be disabled. FIPS. HTTP Client will be disabled. FIPS. Passwords/Keys which don't comply FIPS standards will be removed on reload. FIPS. Please see FIPS config guide for complete details. FIPS. Configuration "enable aaa console" will be disabled temporarily to allow console access to configure SSH parameters. It can be re-enabled after SSH is confirmed operational Current status of "enable aaa console" is: Disabled 

Additionally, in FIPS only operational mode, the system will have the following restrictions FIPS. Configuration for CLI logging "logging cli-command" will be removed. device#

4. Verify the status of the device as administratively in FIPS mode by using the fips show command.

The following example shows the output of the **fips show** command on a MLX Series device after the **fips enable** command is entered and administrative status is on and operational status is off.

```
device# fips show
FIPS Validated Cryptographic Module
MP FIPS Version: BRCD-IP-CRYPTO-VER-3.0a
LP FIPS Version: BRCD-LP-CRYPTO-VER-1.0a
FIPS mode : Administrative status ON: Operational status ON
FIPS CC mode: Administrative status OFF: Operational status OFF
System Specific:
OS monitor access status is: Disabled
Management Protocol Specific:
Telnet server
                               : Disabled
Telnet client
                              : Disabled
TFTP client
                              : Enabled
HTTPS SSL 3.0
                              : Disabled
SNMP v1, v2, v2c
                              : Disabled
SNMP Access to security objects: Disabled
Password Display
                              : Disabled
Critical security Parameter updates across FIPS boundary:
(i.e. during "fips zeroize" ..., or "no fips enable")
Protocol Shared secret and host passwords: Retain
SSH RSA Host keys
                                        : Clear
HTTPS RSA Host Keys and Signature
                                         : Clear
```

The following example shows the output of the **fips show** command on an Extreme NetIron CER device after the **fips enable** command is entered and administrative status is on and operational status is off:

```
device# fips show
FIPS Validated Cryptographic Module
FIPS Version: BRCD-IP-CRYPTO-VER-3.0a
FIPS mode : Administrative status ON: Operational status ON
FIPS CC mode: Administrative status OFF: Operational status OFF
System Specific:
OS monitor access status is: Disabled
Management Protocol Specific:
Telnet server
                             : Disabled
Telnet client
                             : Disabled
TFTP client
                             : Enabled
SNMP v1, v2, v2c
                            : Disabled
SNMP Access to security objects: Disabled
Password Display
                            : Disabled
Critical security Parameter updates across FIPS boundary:
(i.e. during "fips zeroize" ..., or "no fips enable")
Protocol Shared secret and host passwords: Clear
SSH RSA Host keys
                                       : Clear
```

### Zeroizing shared secrets and host keys

After you have reviewed the FIPS policy, use the fips zeroize all command to zeroize all plain text secrets, private keys and CSPs.

device# fips zeroize all

#### Syntax: [no] fips zeroize {all | shared-secret | host-keys}

The **all** option zeroizes all shared secrets and host keys. The **shared-secret** option zeroizes shared secret keys only. The **host-keys** option zeroizes host keys only.

For example, entering **fips zeroize shared-secret** command zeroizes only the shared secret keys of various networking protocols and host access passwords.

#### NOTE

The **fips zeroize all** command may cause operational failure within networking protocols using shared secrets and should be used with careful consideration.

The default FIPS policy calls for the zeroization of all keys using the **fips zeroize all** command option. When you apply a less strict FIPS policy than the default, zeroize at your discretion.

#### NOTE

If there are any errors displayed during zeroization for pending SSH or HTTPS sessions in use, then let the Crypto-officer clear the corresponding sessions by either disconnecting the clients remotely or by using the **kill ssh** or **clear web-connection** commands.

#### NOTE

Run the clear ikev2 sa command to manually remove the connection once the FIPS mode is disabled.

#### NOTE

The **fips zeroize all** command zeroizes all keys irrespective of the configured FIPS policy.

The following table lists the various keys used in the system that are zeroized in compliance with FIPS.

#### TABLE 8 Key zeroization

| Keys used                                     |
|-----------------------------------------------|
| IKEv2 DH Group-14 Private Key 2048 bit MODP   |
| IKEv2 DH Group-14 Public Key 2048 bit MODP    |
| IKEv2 DH Group-14 Shared Secret 2048 bit MODP |
| IKEv2 ECDH Group-19 Private Key (P-256)       |
| IKEv2 ECDH Group-19 Public Key (P-256)        |
| IKEv2 ECDH Group-19 Shared Secret (P-256)     |
| IKEv2 ECDH Group-20 Private Key (P-384)       |
| IKEv2 ECDH Group-20 Public Key (P-384)        |
| IKEv2 ECDH Group-20 Shared Secret (P-384)     |
| IKEv2 ECDSA Private Key (P-256)               |
| IKEv2 ECDSA Private Key (P-384)               |
| IKEv2 ECDSA Public Key (P-256)                |
| IKEv2 ECDSA Public Key (P-384)                |
| IKEv2 Encrypt/Decrypt Key                     |
| IKEv2 KDF State                               |
| IKEv2 Pre-Shared Key (PSK)                    |
| IKEv2/IPSec Authentication Key                |
| IPsec ESP Encrypt/Decrypt Key                 |
| Local - Crypto-officer Password               |
| Local - Port Administrator Password           |
| Local - User Password                         |
| LP DRBG Internal State                        |

#### TABLE 8 Key zeroization (continued)

| Keys used                                                          |
|--------------------------------------------------------------------|
| LP DRBG Seed                                                       |
| LP DRBG Value C                                                    |
| LP DRBG Value V                                                    |
| LP DRBG Internal State                                             |
| LP DRBG Seed                                                       |
| LP DRBG Value C                                                    |
| LP DRBG Value V                                                    |
| MKA Connectivity Association Key (CAK)                             |
| MKA Connectivity Key Name (CKN)                                    |
| MKA Integrity Checksum Key (ICK)                                   |
| MKA Key Encryption Key (KEK)                                       |
| MKA Secure Association Key (SAK)                                   |
| MKA SP800-108 KDF State                                            |
| MP DRBG Internal State                                             |
| MP DRBG Key                                                        |
| MP DRBG Seed                                                       |
| MP DRBG Value V                                                    |
| NTP secret                                                         |
| PKI SCEP Enrollment RSA 2048-bit Private Key                       |
| PKI SCEP Enrollment RSA 2048-bit Public Key                        |
| RADIUS Secret                                                      |
| SNMPv3 KDF State                                                   |
| SNMPv3 secret                                                      |
| SSHv2 Client RSA Private Key                                       |
| SSHv2 Client RSA Public Key                                        |
| SSHv2 DH Group-14 Peer Public Key 2048 bit MODP                    |
| SSHv2 DH Group-14 Private Key 2048 bit MODP                        |
| SSHv2 DH Group-14 Public Key 2048 bit MODP                         |
| SSHv2 DH Shared Secret Key (2048 bit)                              |
| SSHv2 Host RSA Private Key (2048 bit)                              |
| SSHv2 Host RSA Public Key (2048 bit)                               |
| SSHv2 KDF Internal State                                           |
| SSHv2/SCP Authentication Key (HMAC-SHA-1, 160 bits)                |
| SSHv2/SCP Session Keys (128, 192 and 256 bit (AES CBC and AES CTR) |
| TACACS+ Secret                                                     |
| TLS Authentication Key                                             |
| TLS Host DH Group-14 Private Key 2048 bit MODP                     |
| TLS Host DH Group-14 Public Key 2048 bit MODP                      |
| TLS Host RSA Private Key (RSA 2048 bit)                            |
| TLS Host RSA Public Key (RSA 2048 bit)                             |
| TLS KDF Internal State                                             |

#### TABLE 8 Key zeroization (continued)

| Keys used                                     |
|-----------------------------------------------|
| TLS Master Secret                             |
| TLS Peer DH Group-14 Public Key 2048 bit MODP |
| TLS Peer Public Key (RSA 2048 bit)            |
| TLS Pre-Master Secret                         |
| TLS Session Key                               |

## Configuring user authentication

Extreme NetIron devices support role-based authentication. A device can perform authentication and authorization (role selection) using TACACS+, RADIUS, and local configuration database. NetIron devices also support multiple authentication methods for each service.

To implement one or more authentication methods for securing access to the device, you configure authentication-method lists that set the order in which the authentication methods are consulted.

In an authentication-method list, you specify the access method (SSHv2, Web, SNMP, and so on) and the order in which the device tries one or more of the following authentication methods:

- Line password authentication
- Enable password authentication
- Local user authentication
- RADIUS authentication
- TACACS+ authentication

When a list is configured, the device attempts the first method listed to provide authentication. If that method is not available, (for example, the device cannot reach a TACACS+ server) the device tries the next method until a method in the list is available or all methods have been tried.

Netlron devices allow multiple concurrent operators through SSHv2 and the console. One operator's configuration changes can overwrite the changes of another operator.

#### NOTE

The Crypto-officer should enable the password restriction using the **enable strict-password-enforcement** command.

#### Line password authentication

The password authentication method uses the Telnet password to authenticate an operator. To use line authentication, a Crypto-officer must set the Telnet password.

#### NOTE

When operating in the FIPS approved mode, Telnet is disabled and line authentication is not available.

#### Enable password authentication

The enable method uses a password corresponding to each role to authenticate an operator. An operator must enter the read-only password to select the User role. An operator enters the port-config password to the Port Configuration Administrator role. An operator enters the super-user password to select the Crypto-officer Role.

To use enable authentication method, a Crypto-officer must set the password for each privilege level.

### Local user authentication

The local method of authentication uses a password associated with a user name to authenticate an operator. An operator enters a user name and corresponding password. The Netlron device assigns the role associated with the user name to the operator when authentication is successful.

To use local authentication, a Crypto-officer must define user accounts. The definition includes a user name, password, and privilege level (which determines the role).

#### **RADIUS** authentication

The RADIUS method uses one or more RADIUS servers to verify user names and passwords. The Netlron device prompts an operator for user name and password. The device sends the user name and password to the RADIUS server. Upon successful authentication, the RADIUS server returns the operator's privilege level, which determines the operator's role. If a RADIUS server does not respond, the Netlron device will send the user name and password information to the next configured RADIUS server.

NetIron series devices support additional command authorization with RADIUS authentication. The following events occur when RADIUS command authorization takes place.

- 1. A user previously authenticated by a RADIUS server enters a command on the NetIron device.
- 2. The NetIron device looks at its configuration to see if the command is at a privilege level that requires RADIUS command authorization.
- 3. If the command belongs to a privilege level that requires authorization, the Netlron device looks at the list of commands returned to it when RADIUS server authenticated the user.

After RADIUS authentication takes place, the command list resides on the NetIron device. The device does not consult the RADIUS server again once the operator has been authenticated. This means that any changes made to the operator's command list on the RADIUS server are not reflected until the next time the RADIUS server authenticates the operator, and the server sends a new command list to the NetIron device.

#### NOTE

Radius over TLS is supported in the FIPS mode.

To use RADIUS authentication, a Crypto-officer must configure RADIUS server settings along with authentication and authorization settings.

#### TACACS+ authentication

The TACACS+ methods use one or more TACACS+ servers to verify user names and passwords. For TACACS+, the NetIron device prompts an operator for user name and password. The device sends the user name and password to the TACACS+ server. Upon successful authentication, the NetIron device selects the operator's role implicitly based on the action requested (for example, User role for a login request or Crypto-officer role for a configure terminal command). For TACACS+ authentication, the NetIron device prompts an operator for a user name, which the device uses to get a password prompt from the TACACS+ server. The operator enters a password, which the device relays to the server for validation. Upon successful authentication, the TACACS+ server supports both exec and command authorization similar to RADIUS authorization described above.

To use TACACS+ authentication, a Crypto-officer must configure TACACS+ server settings along with authentication and authorization settings.

## Saving the configuration

After zeroizing, use the write memory command to save the configuration.

```
device(config) # write memory
```

#### NOTE

Keep a backup copy of the startup configuration in the event of system reset.

## **Reloading the device**

After you have saved the configuration, reload the device using the reload command.

device# reload

Various tests, including Power-On Self-Test (POST), MACSec config integrity test (only when FIPS is enabled), and Known Answer Tests (KATs), are run by the Extreme device during reload, during the transition between non-FIPS mode and FIPS mode.

POST checks for the consistency of the FIPS-approved algorithms implemented on the device.

KATs are used to exercise various features of FIPS-approved algorithms.

All interfaces on the device are down until the tests are completed successfully.

Possible POST failure messages indicating that the tests did not pass successfully include the following messages:

Crypto module initialization and KNown Answer Test (KAT) failed with reason: (Error Code  $0 \times 80000000)\,'\,{\rm CKR\_VENDOR\_DEFINED'}$ 

FIPS: Primary image verification failed

FIPS: Secondary image verification failed

If there is a failure while the POST is being run, the device will be restarted. Monitor mode can be accessed to troubleshoot the issue.

#### NOTE

Contact Extreme Technical Support if the error repeats again.

For information on access to monitor mode to perform debugging, refer to Access to monitor mode on page 57.

Use the **fips self-test** command to run tests on demand, in both FIPS mode and non-FIPS mode. Refer to Running FIPS self-test on page 56.

After all tests are completed successfully, the device reloads in FIPS mode and FIPS mode is successfully enabled and operational on the Extreme device.

You can verify the status of the device as operationally in FIPS mode by using the fips show command.

The following example shows **fips show** command output after the device reloads successfully in the default strict FIPS mode, and administrative status is on and operational status is on.

```
device# fips show
Cryptographic Module Version: BRCD-IP-CRYPTO-VER-3.0
FIPS mode: Administrative status ON: Operational status ON
Common-Criteria: Administrative status OFF: Operational status OFF
System Specific
OS monitor access status is: Disabled
Management Protocol Specific:
Telnet server: Disabled
Telnet client: Disabled
TFTP client: Disabled
```

```
HTTPS SSL 3.0: Disabled
SNMP Access to security objects: Disabled
Critical security Parameter updates across FIPS boundary:
Protocol Shared secret and host passwords: Clear
Password Display: Disabled
HTTPS RSA Host Keys and Signature: Clear
SSH DSA Host keys: Clear
SSH RSA Host keys: Clear
```

The following example shows the output of the **fips show** command on a NetIron CER device, after the device reloads successfully in the default strict FIPS mode, and administrative status is on and operational status is on.

```
device(config) # fips show
FIPS Validated Cryptographic Module
MP FIPS Version: BRCD-IP-CRYPTO-VER-3.0
LP FIPS Version: BRCD-LP-CRYPTO-VER-1.0
FIPS mode : Administrative status ON: Operational status ON
FIPS CC mode: Administrative status OFF: Operational status OFF
System Specific:
OS monitor access status is: Disabled
Management Protocol Specific:
Telnet server : Disabled
Telnet client : Disabled
TFTP client : Disabled
HTTPS SSL 3.0 : Disabled
SNMP v1, v2, v2c : Disabled
SNMP Access to security objects: Disabled
Password Display : Disabled
Critical security Parameter updates across FIPS boundary:
(i.e. during "fips zeroize" ..., or "no fips enable") :
Protocol Shared secret and host passwords: Clear
SSH RSA Host keys : Clear
HTTPS RSA Host Keys and Signature : Clear
```

### Performing a FIPS self-test

Use the FIPS self-test to verify the sanity of FIPS software.

For more information on the FIPS self-test, refer to Running FIPS self-test on page 56.

#### NOTE

During FIPS self-test, the CPU usage is high. Use the **fips self-tests** command before the device is placed in FIPS operational or administrative modes. Execution of the **fips self-tests** command in FIPS operational or administrative modes may result in the device rebooting as per the FIPS criteria.

From the Privileged EXEC level of the CLI on the console, use the **fips self-tests** command to verify that the FIPS Software and Firmware Integrity Test passes.

The following example shows the FIPS Software and Firmware Integrity Test as passed:

```
device# fips self-tests
WARNING: Issuing of this command may result in your device reloading.
WARNING: Please verify firmware images are installed correctly first.
Are you sure? (enter 'y' or 'n'): y
fips crypto drbg health check tests ran successful.
FIPS Power On Self Tests and KAT tests successful.
Running FIPS Software/Firmware Integrity Test
Verifying MP Image file primary....Verified OK
FIPS: Image verification passed for primary
PASSED
Verifying MP Monitor....Verified OK
FIPS: Image verification passed for monitor
PASSED
Verifying LP Image file lp-primary-....Verified OK
```

```
FIPS: Image verification passed for lp-primary-0
PASSED
Verifying LP Monitor....Verified OK
FIPS: Image verification passed for lp-monitor-0
PASSED
FIPS Software/Firmware Integrity Test PASSED
Running continuous DRBG check.
Running continuous DRBG check successful.
Pairwise consistency check successful.
```

FIPS KAT and Conditional Tests... PASSED

If the test fails, make sure that the correct signature file was copied for the correct image file and version, and recopy as needed.

#### NOTE

The FIPS self-test must pass before saving the configuration and reloading the device.

### Modifying the FIPS policy

After the device is administratively in FIPS mode, you can modify the default FIPS policy.

#### NOTE

Making changes to the default FIPS policy on the device is not recommended and weakens the security of the device. Any modification of the default FIPS policy places the device in a state that is not in compliance with FIPS 140-2.

The output of the **fips enable** command displays which protocols that constitute the FIPS policy are set in compliance with FIPS standards by default and can be adjusted to set a more flexible policy. The remaining protocols that constitute the FIPS policy are set to the appropriate status automatically during reload due to the **fips enable** command. The default FIPS policy is detailed in How FIPS works on page 16.

When you make no changes to the FIPS policy, the default FIPS policy is applied on the device and the device operates in strict FIPS mode upon reload, in full compliance with FIPS 140-2 specifications.

To set a more flexible FIPS policy on the Extreme device, use the following commands as desired to modify the default FIPS policy.

Allow TFTP access:

device(config)# fips policy allow tftp-access

#### Syntax: [no] fips policy allow tftp-access

Allow SNMP access to the critical security parameter (CSP) MIB objects:

device(config)# fips policy allow snmp-csp-access

#### Syntax: [no] fips policy allow snmp-csp-access

Allow access to monitor mode for debugging both from application and boot prompts:

device(config) # fips policy allow monitor-full-access

#### Syntax: [no] fips policy allow monitor-full-access

#### NOTE

During an application reset, monitor access is restored to allow debugging. Refer to Access to monitor mode on page 57.

Allow display of secrets and passwords in encrypted or clear text format:

```
device(config)# fips policy allow password-display
```

#### Syntax:[no] fips policy allow password-display

#### NOTE

In the FIPS default mode of operation, **enable password-display** cannot be configured. The various show commands will always mask the secret or password with "....".

To override this behavior, the Crypto-officer can configure this policy, by using the **fips policy password-display** command, which allows **enable password-display** to be configured. The various show commands will display the secret or password in either encrypted or clear text form, depending on the implementation.

· Retain the shared secret keys for all protocols and the host passwords:

device(config)# fips policy retain shared-secrets

#### Syntax: [no] fips policy retain shared-secrets

Retain the HTTPS RSA host keys and the HTTPS server digital certificate:

device(config)# fips policy retain rsa-host-keys

#### Syntax: [no] fips policy retain rsa-host-keys

## **Disabling FIPS mode**

Use the no fips enable command to disable FIPS mode on the Extreme device.

After you enter the command, a warning displays that FIPS mode will be disabled.

This command performs the following policy-related operations:

- Enables TFTP access.
- Re-enables SNMP access to critical security parameter (CSP) MIB objects.
- Re-enables SNMPv3 encryption protocol DES for future SNMPv3 user configuration.
- · Re-enables access to monitor mode.
- Zeroizes shared secrets, SSH and HTTPS host keys, and the HTTPS certificate based on the configured FIPS policy.

The no fips enable command also performs the non-policy-related operation of re-enabling the RC4 cipher for the HTTPS server.

Changes to the running configuration are not saved to the startup configuration; therefore, when the device reloads, it returns to FIPS mode.

Use the write memory command to save the running configuration.

#### NOTE

Use the **clear ikev2 sa** command to manually remove the connection once FIPS mode is disabled. You can use the **clear ikev2 sa** command after using the **fips zeroize all** command as well.

## Running FIPS self-test

Use the **fips self-tests** command either in FIPS mode or non-FIPS mode to run the Known Answer Tests (KATs) and conditional tests on demand in both FIPS mode and non-FIPS mode.

```
device# fips self-tests
WARNING: Issuing of this command may result in your device reloading.
WARNING: Please verify firmware images are installed correctly first.
Are you sure? (enter 'y' or 'n'): y
```

```
fips crypto drbg health check tests ran successful.
FIPS Power On Self Tests and KAT tests successful.
Running FIPS Software/Firmware Integrity Test
Verifying MP Image file primary....Verified OK
FIPS: Image verification passed for primary
SYSLOG: <14>Sep 6 19:31:53 FIPS: Image verification passed for primary
PASSED
Verifying MP Monitor....Verified OK
FIPS: Image verification passed for monitor
SYSLOG: <14>Sep 6 19:32:04 FIPS: Image verification passed for monitor
PASSED
Verifying LP Image file lp-primary-....Verified OK
FIPS: Image verification passed for lp-primary-0
SYSLOG: <14>Sep 6 19:32:05 FIPS: Image verification passed for lp-primary-0
PASSED
Verifying LP Monitor....Verified OK
FIPS: Image verification passed for lp-monitor-0
SYSLOG: <14>Sep 6 19:32:16 FIPS: Image verification passed for lp-monitor-0
PASSED
FIPS Software/Firmware Integrity Test PASSED
Running continuous DRBG check.
Running continuous DRBG check successful.
Pairwise consistency check successful.
FIPS KAT and Conditional Tests... PASSED
```

#### Syntax: fips self-tests

The following log message is generated when the KAT is completed, but no trap messages are generated because the system is not fully operational.

```
"Crypto module initialization and Known Answer Test (KAT) passed".
```

## Access to monitor mode

The device in strict FIPS mode with the default policy applied does not allow access to monitor mode commands that perform memory access.

When the device is operating in FIPS mode, you can access all monitor mode commands, including memory debug commands, in the following instances:

- A flexible FIPS policy with the **fips policy allow monitor-full-access** command configured allows access memory debug commands.
- A strict FIPS policy does not allow access to memory debug commands. To apply a more flexible policy and allow access to all
  monitor commands, either configure a more flexible FIPS policy or disable FIPS mode to enter monitor mode. Refer to
  Accessing monitor mode from FIPS mode on page 58.

#### NOTE

Making changes to the default FIPS policy on the device is not recommended and weakens the security of the device.

 In the event of continuous reboot or failure on the Extreme device, you can access monitor mode to perform troubleshooting. Refer to Accessing monitor mode in the event of continuous failure on page 58.

Perform the necessary operations after allowing the device access to the memory debug commands. Refer to Debugging in monitor mode on page 58.

To enable FIPS mode on the device after you have completed your use of monitor mode, refer to Returning to FIPS mode from monitor mode on page 59.

## Accessing monitor mode from FIPS mode

A flexible FIPS policy with the **fips policy allow monitor-full-access** command configured allows access to monitor mode memory debug commands.

When the default FIPS policy is applied and the device is in strict FIPS mode, take the following steps to set a more flexible FIPS policy and allow access to debug commands.

#### NOTE

Making changes to the default FIPS policy on the device is not recommended and weakens the security of the device. Any modification of the default FIPS policy places the device in a state that is not in compliance with FIPS 140-2.

1. Use the **fips zeroize all** command to clear the critical security parameters (CSPs). The device zeroizes the CSPs based on the configured FIPS zeroization policy.

device(config) # fips zeroize all

2. Allow access to the restricted memory commands within monitor mode by using the **fips policy allow monitor-full-access** policy command.

device(config)# fips policy allow monitor-full-access

#### Syntax: fips policy allow monitor-full-access

All commands in monitor mode, specifically the previously restricted memory access commands, are available for use. Refer to Debugging in FIPS mode on page 41.

If you do not want to apply any FIPS policy but the default and still need to enter monitor mode, disable FIPS mode on the device using the **no fips enable** command. Refer to Disabling FIPS mode on page 56.

Once FIPS is disabled, all monitor mode commands are available.

### Accessing monitor mode in the event of continuous failure

In the event of continuous failure, enter monitor mode by pressing **b** during a boot cycle. Only a restricted CLI is available in monitor mode if the device was previously running in FIPS mode. This restricted CLI does not allow the use of commands that refer to the reading or writing memory location.

If you intend to run the memory access commands, erase the startup configuration file using the **erase startup-config** command. After the startup configuration is erased, the device lifts restrictions and starts with a blank configuration and FIPS mode is disabled. Use the **reload** command to reload the device. Refer to <u>Reloading the device</u> on page 53.

In this mode, you can download a new image to the device if required.

### Debugging in monitor mode

After allowing access to monitor mode, the memory debug commands disabled in strict FIPS mode are available for use.

The monitor mode command set allows you to perform the following actions:

- Debug the system reset.
- Erase the configuration (reset CSPs).

- Set an IP address.
- Boot from TFTP.

## Returning to FIPS mode from monitor mode

After the necessary actions are performed in monitor mode, take the following steps to return to FIPS mode.

- 1. Use Ctrl + Z during reboot to exit monitor mode and return to the application prompt.
- 2. Re-create the CSP values.

Use the fips enable command to re-enable FIPS mode on the device. Refer to Enabling FIPS mode on page 44

# **Common Criteria Certification**

| • | Common Criteria overview                               | 61 |
|---|--------------------------------------------------------|----|
| • | Enabling Common Criteria mode                          | 62 |
| • | Encrypted syslog servers in Common Criteria mode       | 67 |
| • | AAA servers in Common Criteria mode                    | 68 |
| • | Downgrading from Common Criteria mode to non-FIPS mode | 69 |
| • | Commercial Solutions for Classified program            | 69 |
|   | Network Device Protection Profile with VPN gateway     |    |

## **Common Criteria overview**

Common Criteria certification for a device enforces a set of security standards and feature limitations on a device to be compliant with the Common Criteria standards, similar to placing the device in FIPS mode. These restrictions are in addition to the requirements of FIPS mode. When the device is placed in Common Criteria mode, several security features that are available in FIPS mode are unavailable on the device. Because Common Criteria mode enforces security restrictions additional to FIPS mode, procedures and information are provided in relation to those for the FIPS mode.

For information about enabling FIPS mode on the device, refer to FIPS Configuration on page 23.

#### NOTE

Common Criteria mode becomes available once a device is FIPS-enabled.

#### NOTE

To determine if the NetIron device and current software version is Common Criteria-certified, refer to <a href="https://www.niap-ccevs.org/CCEVS\_Products/pcl.cfm">https://www.niap-ccevs.org/CCEVS\_Products/pcl.cfm</a>. Refer to the release notes for the software version running on the device to verify that the software is FIPS-and Common Criteria-certified.

You can enable Common Criteria mode on a device directly from non-FIPS mode, or on a device already in FIPS mode. The following table summarizes the transitions.

| From                 | To non-FIPS mode                                                                         | To FIPS mode                              | To Common Criteria mode                                |
|----------------------|------------------------------------------------------------------------------------------|-------------------------------------------|--------------------------------------------------------|
| Non-FIPS mode        | Not applicable                                                                           | Use the <b>fips enable</b> command        | Use the <b>fips enable common-</b><br>criteria command |
| FIPS mode            | Use the <b>no fips enable</b> command                                                    | Not applicable                            | Use the <b>fips enable common-</b><br>criteria command |
| Common Criteria mode | Use the <b>no fips enable</b> or <b>no fips</b><br><b>enable common-criteria</b> command | Use the following commands in a sequence: | Not applicable                                         |
|                      |                                                                                          | 1. no fips enable                         |                                                        |
|                      |                                                                                          | 2. reload device                          |                                                        |
|                      |                                                                                          | 3. fips enable                            |                                                        |

#### TABLE 9 Transition to Common Criteria mode

Be advised of the following considerations:

• Disabling FIPS mode from the Common Criteria mode using the **no fips enable** command downgrades the device directly into the non-FIPS mode.

• You cannot directly transition from Common Criteria mode to FIPS mode. To transition to FIPS mode, you must disable FIPS mode, reload the device, and then enable FIPS mode.

The following table lists the individual Extreme NetIron platforms that support Common Criteria certification requirements. **TABLE 10** Devices that support Common Criteria

| Features<br>supported | Extreme NetIron<br>XMR | Extreme MLX<br>Series | Extreme NetIron<br>CES 2000<br>Series BASE<br>package | Extreme NetIron<br>CES 2000<br>Series<br>ME_PREM<br>package | Extreme NetIron<br>CES 2000<br>Series<br>L3_PREM<br>package | Extreme NetIron<br>CER 2000<br>Series Base<br>package | Extreme NetIron<br>CER 2000<br>Series<br>Advanced<br>Services<br>package |
|-----------------------|------------------------|-----------------------|-------------------------------------------------------|-------------------------------------------------------------|-------------------------------------------------------------|-------------------------------------------------------|--------------------------------------------------------------------------|
| FIPS CC mode          | No                     | MLXe: Yes             | No                                                    | No                                                          | No                                                          | No                                                    | Yes                                                                      |
|                       |                        | MLX: No               |                                                       |                                                             |                                                             |                                                       |                                                                          |

#### NOTE

Only the MLXe-4, MLXe-8, and MLXe-16, and CER 2000 Advanced Services Package are FIPS Common Criteriacertified.

## Features unavailable in Common Criteria mode

Some of the security features that are allowed in FIPS mode are disabled in Common Criteria mode:

- SSHv2: Host and client key generation methods using DSA and the RSA-1024 key size are not supported (only RSA 2048 and higher key sizes are supported). Therefore, the following commands are not supported:
  - crypto key generation dsa
  - crypto key client generation dsa
  - crypto key zero dsa
  - crypto key client zero dsa
  - crypto key gen rsa modulus 1024
  - crypto key zero rsa modulus 1024
- TLS and HTTPS: The RSA 1024 key size for SSL or TLS private key generation is not supported (NetIron devices support only 2048 and above key sizes).
- SSH key exchange: The SSH key exchange method Diffie-Hellman-Group1-Sha1 is not supported. Only Diffie-Hellman-Group14-Sha1 is supported.
- Syslog: Logging to a host that uses UDP for transport is not supported. Only the TLS host is supported. Therefore, the logging host [ipv4 | ipv6] {ip-address | ipv6-address} ssl-port port command is not supported. Refer to Configuring an encrypted syslog server for more information.
- AAA servers: Only local and TLS-encrypted TACACS+ servers are supported.

## **Enabling Common Criteria mode**

When you enable Common Criteria mode on the device, it enters the Common Criteria Administrative mode. Similar to FIPS, Common Criteria also has administrative and operational modes:

Common Criteria Administrative mode: Log in to the device console and enable the Common Criteria mode. You can optionally
modify the default Common Criteria security policy in this mode.

#### NOTE

When you use the **reload** command to reload the device, the validation of software image with the signature file is triggered. Failure in signature verification results in the device continuously rebooting after device reload.

Common Criteria Operational mode: Transition to Common Criteria operational mode from Common Criteria Administrative mode. After you transition the device to the Operational mode, you must save the configuration and reboot the device.

#### NOTE

When the NetIron device is in FIPS mode, the RSA2048-SHA256-based signature firmware integrity check is done during the image installation and during image reload.

### Entering Common Criteria Administrative mode

You can enable Common Criteria mode on a device with the following command.

```
device(config)# fips enable common-criteria
```

#### Syntax: [no] fips enable common-criteria

The device prompt displays the detailed banner information shown in the following example.

```
device(config) # fips enable common-criteria
WARNING: This will enable FIPS and Common Criteria on this device. Please refer
       : to the NetIron Federal Information Processing Standards Guide for
       : more details. Also, be advised that Software/Firmware Integrity checks
       : will always be performed on this device on subsequent reloads, even
       : if FIPS or Common Criteria is disabled in the future.
Are you sure? (enter 'y' or 'n'): y
This device is now running in CC administrative mode.
At this time you can alter this system's CC default security policy
and then enter CC operational mode.
Note: Making changes to the default CC security policy weakens
the security of the device and makes the device non-compliant
with CC and FIPS 140-2 Level 2, design assurance Level 3.
The default security policy defined in the FIPS
Security Policy Document ensures that the device complies with all
FIPS 140-2 specifications. Commands to alter the default security policy
are available to the crypto-officer; however, <ph varref="Company Name">Extreme</ph> does not recommend
making changes to the default security policy at any time.
To enter CC mode, complete the following steps:
1. Optionally, configure FIPS policy commands that meets your network
   requirements. You must explicitly configure the following services if you
   want to use them when the device is operational in CC mode:
FIPS: SCP is already enabled
      - Allow TFTP access.
          Current status: Enabled
      - Allow SNMP Access to the Critical Security Parameter (CSP) MIB objects.
         Current status: Enabled
      - Allow access to all commands within the monitor mode.
         Current status: Enabled
      - Allow cleartext password display in some commands.
         Current status: Disabled
      - Retention of shared secret keys for all protocols and the host passwords.
         Current status: Retain
      - Retention of SSH RSA host keys.
         Current status: Retain
2. Enter the "fips zeroize all" command, which zeroes out the shared secrets
   used by various networking protocols, including the host access passwords,
    SSH and HTTPS host-keys with the digital signature based on the configured
    FIPS Security Policy.
```

3. Save the running configuration.

4. Reload the device. 5. Enter the "fips show" command to verify that the device entered FIPS or CC operational mode. The system will disable the following services or commands after reload: 1. Telnet server will be disabled. The "telnet server" command will be removed. 2. SSL Client will be enabled. 3. SCP will be enabled. The "ip ssh scp disable" command will be removed. SNMP server will change as follows: -SNMP support for v1 and v2 versions will be disabled. -For SNMPv3 version authentication and privacy is mandatory, and MD5 authentication key and DES privacy password will be disabled. NTP md5 authentication will be disabled. HTTP Client will be disabled. Passwords/Keys which dont comply FIPS standards will be removed on reload. Please see FIPS config guide for complete details. \_\_\_\_\_ Additionally, in CC operational mode, following are the restrictions on system services or commands after reload: CC. Syslog servers need to use TLS encapsulation (see exception below in VPNGW). CC. TACACS+ servers need to use TLS encapsulation (see exception below in VPNGW). CC. DSA keys will be deleted from configuration, and will be disabled . CC. RSA key sizes will be restricted to 2048 and above in the configuration. CC. RADIUS servers should not be used (see exception below in VPNGW). CC. For SSH Key Exchange, only diffie-hellman-group-exchange-sha256 algorithm is allowed. In CC VPN Gateway mode, since all communication happens over IPSec using the out-of-band ports, here are the guidelines: VPNGW. Management port should not be used since management module does not have IPSec stack VPNGW. Syslog servers could be configured to use UDP. No need to use TLS encapsulation VPNGW. TACACS+ servers could be configured to use TCP. No need to use TLS encapsulation VPNGW. RADIUS servers could be configured to use UDP. No need to use TLS encapsulation VPNGW. The required logging needs to be separately enabled: "log enable ikev2-extended" "log enable pki-extended" VPNGW. The NAT-T needs to be separately enabled: "ikev2 nat-enable" - Start SSL client task for secure syslog server. Current status: Enabled - Configuration "enable aaa console" will be removed. Current status is: Disabled

#### General considerations when the device is in the Common Criteria Administrative mode

The following general considerations apply when the device is in the Common Criteria administrative mode on the MP (applies only to the VPNGW mode and IPsec must be used for VPNGW).

- Use RADIUS/UDP over the IPsec tunnel configured for managing the device.
- IPsec stack is not available on the management port.
- Configure the VPN gateway separately since it requires logging into the device.
- Configure the VPN gateway NAT translation separately.
- VPN gateway allows TACACS+ to use IPsec instead of TLS.
- VPN gateway allows Syslog to use IPsec instead of TLS.
- The extended IKEv2 and the extended PKI logging needs to be enabled to log the entire contents of packets associated with establishing a session with an IPsec peer.

#### ACL for a port within the IPsec tunnel

Access control lists (ACLs) can be applied to incoming or outgoing traffic on specific ports.

The following lists Access Control Lists (ACLs) for a port to be used within the IPsec tunnel:

- access-list 118 sequence 5 permit udp any host 10.20.81.105 eq isakmp log
- access-list 118 sequence 7 permit udp any host 10.20.81.105 eq ntp log
- access-list 118 sequence 9 permit udp any host 192.168.96.2 log
- access-list 118 sequence 10 permit tcp any host 192.168.96.2 log
- access-list 118 sequence 12 permit icmp any host 192.168.96.2 any-icmp-type log
- access-list 118 sequence 20 deny ip any any log

You configure ACLs on a global basis, then apply them to the incoming or outgoing traffic on specific ports. You can apply only one IPv4 ACL to a port's inbound traffic and similarly, only one IPv4 ACL to a port's outbound traffic. The software applies the entries within an ACL in the order they appear in the ACL's configuration. As soon as a match is found, the software takes the action specified in the ACL entry (permit or deny the packet) and stops further comparison for that packet.

#### NOTE

In order for the TOE to be configured to meet the NDPP with VPN gateway requirements, the last rule configured for every interface must be the one which denies all traffic that is not already explicitly permitted by a previous rule.

#### SPD rules

Each SPD rule requires two ACL rules, one defining the traffic flows on the tunnel, and one defining the traffic flows within the tunnel. The protocol to which the SPD rule applies must be identical for both ACL rules, and the sequence number used with the ACL rules, should be consecutive.

| SPD rule | Action | Address                 | Protocol            | Sequence number |
|----------|--------|-------------------------|---------------------|-----------------|
| BYPASS   | Permit | Public address          | Applicable protocol | N               |
|          | Deny   | Tunnel internal address | Applicable protocol | N + 1           |
| PROTECT  | Deny   | Public address          | Applicable protocol | N               |
|          | Permit | Tunnel internal address | Applicable protocol | N + 1           |
| DISCARD  | Deny   | Public address          | Applicable protocol | N               |
|          | Deny   | Tunnel internal address | Applicable protocol | N + 1           |

## **Entering Common Criteria Operational mode**

When the device is in Common Criteria Administrative mode, perform the following steps to place the device into Common Criteria Operational mode.

- Configure the local user accounts as secure and delete non-secure user accounts. A local user account is secure when it has a
  password with characters from three or more character classes. These character classes are uppercase, lowercase, numeric, and
  ASCII non-alphanumeric characters.
- 2. Configure secure logging by setting up the encrypted syslog server. For details, refer to Configure an encrypted syslog server.
- 3. Use the **enable aaa console** command to ensure user authentication during the next reload. This also requires that you have enabled AAA authentication with the **aaa authentication login default** command.
- 4. Use the **logging cli-command** command to allow you to log all syntactically valid CLI commands from each user session into the system log.

- 5. Use the write memory command to save the configuration.
- 6. Reload the device.

On successful completion of these steps, the device will be in Common Criteria Operational mode.

## **Displaying Common Criteria information**

After you have enabled Common Criteria Administrative mode on the device, you can display the information with the **fips show** command.

```
device# fips show
FIPS Validated Cryptographic Module
FIPS Version: BRCD-IP-CRYPTO-VER-3.0a
FIPS mode : Administrative status ON: Operational status ON
FIPS CC mode: Administrative status ON: Operational status ON
System Specific:
OS monitor access status is: Enabled
Management Protocol Specific:
Telnet server
                                : Disabled
Telnet client
                                : Disabled
TFTP client
                               : Enabled
SNMP v1, v2, v2c
                                : Disabled
SNMP Access to security objects: Enabled
                        : Disabled
Password Display
Any AAA server (including
                 TACACS, None) : Disabled
Critical security Parameter updates across FIPS boundary: (i.e. during "fips zeroize" ..., or "no fips enable") :
Protocol Shared secret and host passwords: Retain
SSH RSA Host keys
                                           : Retain
```

#### NOTE

The HTTPS RSA host keys and signature are for the MLXe chassis only; not available for the Netlron CER device.

After you have enabled Common Criteria Operational mode by zeroizing the FIPS keys, saving the configuration, and reloading the device, enter the **fips show** command to verify the operational mode status.

```
device# fips show
FIPS Validated Cryptographic Module
MP FIPS Version: BRCD-IP-CRYPTO-VER-3.0
LP FIPS Version: BRCD-LP-CRYPTO-VER-1.0
FIPS mode : Administrative status ON: Operational status ON
FIPS CC mode: Administrative status ON: Operational status ON
System Specific:
OS monitor access status is
                                        : Disabled
Management Protocol Specific:
Telnet server
                                        : Disabled
Telnet client
                                        : Disabled
TFTP client
                                        : Disabled
HTTPS SSL 3.0
                                        • Disabled
SNMP v1, v2, v2c
                                        : Disabled
SNMP Access to security objects: Disabled
Password Display
                                        : Disabled
Any AAA server (including
RADIUS, non TLS-TACACS+, None)
                                       : Disabled
Critical security Parameter updates across FIPS boundary:
(i.e. during "fips zeroize" ..., or "no fips enable")
Protocol Shared secret and host passwords : Clear
```

| SSH RSA H | lost keys |     |           | : | Clear |
|-----------|-----------|-----|-----------|---|-------|
| HTTPS RSA | Host Keys | and | Signature | : | Clear |

#### TABLE 11 fips show command output description

| Field                                     | Description                                                                                                    |
|-------------------------------------------|----------------------------------------------------------------------------------------------------|
| OS monitor access status is               | The following policy allows full access to the OS monitor mode. This includes read, write access for debug purposes:                                                       |
|                                           | fips policy allow monitor-full-access.                                                                                                    |
| Telnet server                             | Telnet client and server are always disabled in FIPS CC Operational mode.                                                                                                  |
| Telnet client                             | Telnet client and server are always disabled in FIPS CC Operational mode.                                                                                                  |
| TFTP client                               | To allow TFTP access in FIPS mode, use <b>fips policy allow tftp-access</b> .                                                                                              |
| HTTPS SSL 3.0                             | Always disabled in FIPS mode.                                                                                                    |
| SNMP v1, v2, v2c                          | Always disabled in FIPS CC mode. SNMPv3 in noAuthNoPriv, and authNoPriv security mode is not supported. Only SNMPv3 in authPriv security mode is supported.                |
| SNMP Access to security objects           | To allow SNMP read access to the critical security parameters and MIB objects, use <b>fips allow snmp-csp-access</b> .                                                     |
| Password Display                          | To allow password display, use <b>fips allow password-display</b> .                                                                                                    |
| Any AAA server                            | To allow any AAA server (including RADIUS and non-TLS-Encrypted TACACS+ servers) to be used in FIPS CC mode, use <b>fips policy allow common-criteria aaa-server-any</b> . |
| Protocol shared secret and host passwords | To retain the protocol shared secrets and host access passwords between FIPS mode and non-FIPS mode, use <b>fips policy retain shared-secrets</b> .                        |
| HTTPS DSA Host keys                       | To retain the SSH RSA host keys between FIPS mode and non-FIPS mode, use fips policy retain rsa-host-keys (for MLX platform only).                                         |

#### NOTE

Making changes to the default FIPS security policy weakens the security of the device and makes the device non-compliant with FIPS 140 Level 2. The default security policy defined in the FIPS Security Policy document ensures that the device complies with all FIPS 140-2 specifications. Commands to alter the default security policy are available to the Crypto-officer; however, Extreme does not recommend making changes to the default security policy at any time.

## Encrypted syslog servers in Common Criteria mode

NetIron devices in any mode send the generated syslog messages in real time to the local log storage on the device and to a syslog server (only if a syslog server is configured and available).

#### NOTE

Starting with Extreme NetIron R05.9.00a, using the encrypted syslog server in CC mode is optional.

A Netlron device running in Common Criteria operational mode queues the syslog messages if a syslog server is not available or configured for the device. This queue is not related to the local syslog messages store and it is cleared when the syslog messages in the queue are forwarded to the syslog server. The queue cannot hold more than 3,000 syslog messages. On reaching the maximum message limit, the device displays an error message and no further syslog messages are queued.

NetIron devices, when enabled for Common Criteria mode, do not support syslog servers that use UDP transport. However, other parameters that are defined for syslog server connections, such as specifying the hold time for queued messages and traps when the device reloads or switches over are applicable for encrypted syslog connections as well.

When you enable Common Criteria mode on a device, the device is in the Common Criteria Administrative mode, where syslog server configuration that uses UDP transport is retained. You can configure encrypted syslog server connections in this mode. However, syslog messages that are generated when the device is in the administrative mode are sent to the UDP syslog servers, not to the encrypted

syslog server that you have configured. When the device is put in the Common Criteria Operational mode, existing syslog servers that use UDP transport are removed, and only encrypted syslog server connections are accepted.

Conversely, when a device is downgraded from Common Criteria mode, the encrypted syslog server connections that were configured are removed, and the device supports only unencrypted UDP syslog servers. The following table summarizes these transitions.

| TABLE 12 Syclog convor | connections during | transition to and | from Common  | Critoria modo |
|------------------------|--------------------|-------------------|--------------|---------------|
| TADLE IZ Syslog server | connections during | transition to and | TIOTT COMMON | Ciliena mode  |

| From                 | To non-FIPS mode                                                                                              | To FIPS mode                                                                                                    | To Common Criteria Operational mode                                                                                                    |
|----------------------|----------------------------------------------------------------------------------------------------|----------------------------------------------------------------------------------------------------|----------------------------------------------------------------------------------------------------|
| Non-FIPS mode        | Not applicable                                                                                                | No change. FIPS mode does not<br>support encrypted syslog servers.                                                                                                    | All the UDP servers are removed<br>when the device is put in CC<br>Operational mode. Only encrypted<br>syslog server connections are<br>allowed in CC Operational mode. |
| FIPS mode            | No change                                                                                                    | Not applicable                                                                                                    | All the UDP servers are removed<br>when the device is put in CC<br>Operational mode. Only encrypted<br>syslog server connections are<br>allowed in CC Operational mode. |
| Common Criteria mode | All the SSL servers are removed.<br>Non-FIPS mode does not support<br>encrypted syslog server<br>connections. | Not allowed. You must disable<br>Common Criteria mode to revert to<br>non-FIPS mode, and then re-<br>enable FIPS mode. FIPS mode<br>does not support encrypted syslog<br>server connections. | Not applicable                                                                                                    |

## AAA servers in Common Criteria mode

Common Criteria mode requires that devices support NDPP version 1.1. This protocol defines the communication of the device with AAA servers to take place over a TLS-encrypted session.

Even though you can configure multiple TLS-encrypted TACACS+ servers, only one connection can be active at any time. If another TLS-encrypted TACACS+ session is attempted at the same time as the first TACACS+ session, the connection attempt is rejected.

Additionally, since the TACACS+ server may accept only a single TACACS+ session over the TCP or the TLS-encrypted connection, it is recommended you use this only for authentication.

When the device is in Common Criteria Operational mode, and the device has been configured for a TLS encrypted TACACS+ server for authentication, only one administrator will be able to administer the device. In addition, accounting and authorizing using the TLS-encrypted TACACS+ server will be disabled.

#### NOTE

You can modify the default Common Criteria policy to allow a non-TLS-encrypted TACACS+ server, but this will make the device noncompliant with Common Criteria requirements.

# Modifying the Common Criteria policies to use non-encrypted AAA servers

If required, you can modify the Common Criteria policies to allow AAA servers that do not use TLS encryption to be configured, such as RADIUS servers. When non-encrypted AAA servers are allowed, you cannot configure TLS-encrypted TACACS+ servers on the device.

#### NOTE

Modifying the default Common Criteria policy will make the device noncompliant with Common Criteria standards.

To allow any AAA server to work with the device in Common Criteria mode, enter the following command:

device# fips policy allow common-criteria aaa-server-any

#### Syntax: [no] fips policy allow common-criteria aaa-server-any

Use the **no** form of the command to remove non-encrypted AAA servers. If any non-encrypted AAA servers are available on the device, they are removed when Common Criteria mode is enabled on the device.

Use the show aaa command for TLS-encrypted TACACS+ servers.

```
device # show aaa
TACACS default key: ...
TACACS retries: 1
TACACS timeout: 5 seconds
TACACS+ Server: IP=10.25.105.201 SSL-Auth-Port=60520 Usage=any Key=...
opens=0 closes=0 timeouts=0 errors=0
packets in=0 packets out=0
no connection
****** Radius server not configured
```

## Downgrading from Common Criteria mode to non-FIPS mode

Downgrading a device from Common Criteria mode to either FIPS mode or non-FIPS mode uses the same command. You cannot directly downgrade to FIPS mode; you first downgrade to non-FIPS mode, and then enable FIPS mode using the procedures detailed in the earlier chapter.

After the device is placed in non-FIPS mode, you can use SCP to download and initialize an older image. Use the following steps to revert to a non-FIPS-compliant image.

- 1. Log in to the device by entering your username and password.
- 2. Disable Common Criteria mode by entering the no fips enable or no fips enable common-criteria command.
- 3. Regenerate SSH host keys or other shared secrets as needed for access after reload.
- 4. To replace the startup configuration with the no fips enable configuration, enter the write memory command.
- 5. Reload the configuration by entering the reload command.

## **Commercial Solutions for Classified program**

The Commercial Solutions for Classified (CSfC) program was established by the United States government to enable commercial networking applications to be used in layered solutions protecting classified National Security Systems (NSS) data. The CSfC program provides the ability to securely communicate based on commercial standards in a solution. Extreme, as a networking company, supports CSfC and many of the products listed in the CSfC component list. Extreme devices must be approved by the CSfC program to be deployed in government or federal networks.

## Network Device Protection Profile with VPN gateway

The Network Device Protection Profile (NDPP) standards provide a set of rules that define the security requirements for network devices. The main purpose of these requirements is to minimize and reduce threats to network devices. NDPP requires SSH or TLS for syslog and authentication server communications while NDPP with VPN gateway requires IPsec for syslog and authentication server communications.

The BR-MLX-10Gx4-IPSEC-M interface module supports creation of a VPN using the IPsec protocol and also the setup of security associations (SAs) for the IPsec protocol suite. Once the SAs are set up, the IPsec protocol is used to set up and operate encrypted tunnels between two endpoints. NDPP with VPN gateway allows the Extreme NetIron MLXe to be used as a VPN gateway within highly secure and high security federal networks. These networks should be approved by the Commercial Solutions for Classified (CSfC) program.

#### NOTE

The connections syslog and AAA servers need to be over TLS only. For more information see the output of **fips enable common-criteria** command with lines prefixed with "CC".

### NDPP with VPN gateway requirements

• The management module traffic, including SSH and HTTPS, should be transported over the IPsec network provided by the BR-MLX-10Gx4-IPSEC-M interface module.

#### NOTE

The management module does not have any support for an IPsec stack.

- Elliptic curve-based key establishment support curves.
- The TSF should ensure that all IKE protocols implement DH Groups 14 (2048-bit MODP), 19 (256-bit Random ECP), and 20 (384-bit Random ECP).
- New audit events for IKE and IPsec.
- Support for IKEv2 as defined in RFC 5996.
- Support for AES-256-CBC and AES-128-CBC for IKEv2.
- Support for AES256-GCM and AES-128-GCM for IPsec.
- Support for binary bits-based PSK for IKEv2 authentication.
- Support for X509v3 certificate for authentication of IKEv2 endpoints using ECDSA P-384 and P-256 curves.
- Support for NAT traversal.
- TOE supports IPv4 per RFC 791, IPv6 per RFC 2460, TCP per RFC 793, and UDP per RFC 768.

#### NOTE

If the **enable strict-password-enforcement** command is enabled, users have up to three login attempts. If a user fails to login after third attempts, that user is locked out (disabled). Enable the user by entering the **username name enable** command.

### NAT traversal in IKE and IPsec

The VPN gateway Extended Profile (EP) requires that IKEv2 and IPsec tunnel to support Network Address Translation (NAT) traversal for a client. The peer device is set up behind a NAT device or a NAT firewall to protect its identity.

IPsec protocol protects the integrity of the IP packet besides encapsulation and encryption. When an IP packet passes through a NAT device, there is a change in the IP/TCP header leading to the violation of integrity and thus the packet is discarded by the IPsec tunnel end nodes. To overcome this issue, determine whether the IKE peers are capable of supporting NAT traversal, or, or if there is a NAT device between the IKE peers.

For more information about NAT traversal, refer to the specific sections in the Extreme NetIron Security Configuration Guide.

The following commands are introduced as part of NAT traversal in IKE and IPsec:

- ikev2 nat-enable
- ikev2 nat-keepalive time in seconds

#### NOTE

IPsec supports only the IKEv2 protocol; the IKEv1 protocol is not supported.

## Selecting the AES-GCM-128 algorithm

You select the encryption algorithm for the tunnel when configuring the IPsec proposal.

The following example selects the AES-GCM-128 algorithm for the IPsec proposal named ipsec\_proposal.

```
device(config)#ipsec proposal ipsec_proposal
device(config-ipsec-proposal-ipsec_proposal)#encryption-algorithm aes-gcm-128
```

The following example displays the configuration of an IPsec proposal named *ipsec\_proposal*. AES-GCM-128 is the configured encryption algorithm.

\_\_\_\_\_

```
device#show ipsec proposal ipsec proposal
```

```
Name: ipsec_proposalProtocol: ESPEncryption: aes-gcm-256,aes-gcm-128Authentication: NULLESN: DisableMode: TunnelRef Count: 0
```

## Audit logging

Extreme NetIron provides support for logging of IKE and PKI transaction details. The logs are automatically generated syslog messages that contain the IKEv2 and PKI transaction details.

There are two types or levels of logging. Standard (default) logging is enabled by default. The second type of logging is called extended logging, which you must enable using commands. This type of logging allows you to log additional IKE or PKI transaction details.

## Configuring the strict password rules

Use the **enablestrict-password-enforcement** command to enable the strict password enforcement feature. Enter a command such as the following.

device(config)# enable strict-password-enforcement

#### Syntax: [no] enable strict-password-enforcement

This feature is disabled by default.

When enabled, the system verifies uniqueness against the history of passwords of the user whose password is being set. Passwords must not share four or more concurrent characters with any other password configured for that user on the device. If the user tries to create a password which shares four or more concurrent characters for that user, the following error message is returned:

Error - The substring <str> within the password has been used earlier, please choose a different password.

Also, if the user tries to configure a password that was previously configured, the local user account configuration is not allowed and the following message is displayed.

Error - This password was used earlier, please choose a different password.

When you create a password, the characters you type are masked.

: To assign a password for a user account.

device(config)# username sandy password [Enter]
Enter new password: \*\*\*\*\*\*\*

#### Syntax: [no] username name password

Enter a password such as TesT12\$! that contains the required character combination.

#### NOTE

If enable strict-password-enforcement is enabled, when a user is logged in and is attempting to change their own user password, the following prompt is displayed: Enter old password. After validating the old password, the following prompt is displayed: Enter new password.

## Support for Logging IKE and PKI Transaction Details

Logging of IKE and PKI transaction details is supported. The log files are automatically generated syslog messages that contain the transaction details.

There are two types or levels of logging. Standard (default) logging is enabled by default. The second type of logging is called extended logging, which you must enable using commands. This type of logging allows you to log additional IKE or PKI transaction details.

The hardware requirements are identical for default logging and extended logging. The following table lists the required hardware.

TABLE 13 Hardware requirements for logging IKE and PKI transaction details

| Hardware  | Requirement                                                                                                    |
|-----------|----------------------------------------------------------------------------------------------------|
| Device    | MLXe router                                                                                                    |
| Line card | IPsec module (BR-MLX-10GX4-IPSEC-M)                                                                                           |
|           | <b>NOTE</b><br>The MLXe device should have at least one line card through<br>which the external syslog server can be reached. |

All of the current limitations of the logging feature on MLX devices, and the limitations of the IPsec security feature apply to the logging of IKE and PKI transaction details.

In addition, there are some limitations specific to the feature for logging IKE and PKI transaction details. The following table lists the current limitations for this feature.

| TABLE 14 Limitations for IKE an | d PKI transaction o | detail logging |
|---------------------------------|---------------------|----------------|
|---------------------------------|---------------------|----------------|

| Default and Extended Logging                       | Description                                                                                                    |
|----------------------------------------------------|----------------------------------------------------------------------------------------------------|
| IKE transaction details (send and receive packets) | The maximum size syslog buffer is 1024 bytes. Logging of packet<br>content in hex format along with other logging parameters in the packet<br>syslog only allow 250 bytes of packet in one syslog.<br>An IKEv2 packet that together with protocol headers totals more than 250<br>bytes will be logged in multiple syslogs. |
| Packet and event syslogs for IKE sessions          | If a line card on which IPsec tunnels are configured (IPv4 or IPv6 tunnels) is restarted, packet and event data for IKE sessions are lost. The packet                                                                                                    |
TABLE 14 Limitations for IKE and PKI transaction detail logging (continued)

| Default and Extended Logging | Description                                                                    |
|------------------------------|--------------------------------------------------------------------------------|
|                              | and event data are not logged on the local syslog or the remote syslog server. |

#### NOTE

There is important potential impact to the IKE and PKI logging functionality when downgrading the version of NetIron firmware on your system devices. Downgrading the NetIron firmware to a previous version below NI 5.9.00a removes the following logging functionality from the startup configuration:

- IKEv2 extended logging
- PKI standard (default) logging
- PKI extended logging.

## Management commands

The following list of commands and command variants are required for administration of the TOE. These commands are available only after an administrator has successfully logged into the TOE.

| Command        | Tested Command Variants                                                                                                    | Description                                            |
|----------------|----------------------------------------------------------------------------------------------------|--------------------------------------------------------|
| write          | write memory                                                                                                    | Write to persistent storage                            |
| crypto         | crypto key generate                                                                                                    | Invoke cryptographic functions                         |
| openssl        | openssl s_server                                                                                                    | Configure secure connections (for example with syslog) |
| logging        | logging host ssl-portip-address ssl-port port                                                                                                    | Configure the audit logging host                       |
| reload         | reload                                                                                                    | Reload the current flash image                         |
| console        | console timeout time                                                                                                    | Manage console properties                              |
| banner         | banner motd+                                                                                                    | Manage the login banner                                |
| exit           | exit                                                                                                    | Log out or exit current session                        |
| ntp            | ntp                                                                                                    | Switch to NTP configuration mode                       |
| config         | config terminal                                                                                                    | Switch to configuration mode                           |
| username       | username user password                                                                                                    | Manage user accounts                                   |
| clock          | clock set time                                                                                                    | Manage the internal clock                              |
| server         | server ntp server ipminpoll time                                                                                                    | Configures external services                           |
| crypto-ssl     | crypto-ssl certificate generate                                                                                                    | Manages web server properties                          |
| web-management | web-management session-timeout time                                                                                                    | Manages web interface                                  |
| fips           | fips enable common-criteria                                                                                                    | Manages FIPS and common criteria configuration         |
|                | fips show                                                                                                    |                                                        |
|                | fips zeroize all                                                                                                    |                                                        |
| 888            | <b>aaa</b> authentication<br><b>aaa</b> authentication enable default tacacs+ local<br><b>aaa</b> authentication login default tacacs+ local                       | Configures the AAA authentication functions            |
|                | aaa authentication web-server default local                                                                                                    |                                                        |
| radius-server  | radius-server host <i>ip address</i> ssl-auth-port <i>port</i><br>radius-server retransmit <i>retransmit period</i><br>radius-server timeout <i>timeout period</i> | Configures the RADIUS server                           |

#### TABLE 15 Management commands

#### TABLE 15 Management commands (continued)

| Command       | Tested Command Variants                                                                                                    | Description                                                                                                    |
|---------------|----------------------------------------------------------------------------------------------------|----------------------------------------------------------------------------------------------------|
|               | radius-server key key name                                                                                                    |                                                                                                    |
| tacacs-server | tacacs-server host <i>ip address</i> ssl-auth-port <i>port</i> default<br>tacacs-server retransmit <i>retransmit period</i>              | Configures the TACACS+ server                                                                                                    |
|               | tacace-server key key name                                                                                                    |                                                                                                    |
| ikev2         | ikev2 proposal<br>ike profile                                                                                                    | Configures the IKEv2 properties                                                                                                    |
| ipsec         | ipsec proposal<br>ipsec profile                                                                                                    | Configures IPsec properties                                                                                                    |
| tunnel        | tunnel protection ipsec ipv4 ipsec profile name                                                                                          | Enables IPsec on an interface                                                                                                    |
| ip / ipv6     | access-list                                                                                                    | Configures IPv4 and IPv6 ACLs                                                                                                    |
| enable        | enable aaa<br>enable password-min-length 15                                                                                              | Enables console login features                                                                                                    |
| show          | show flash<br>show version<br>show clock                                                                                                 | Displays information about specified configuration                                                                                                    |
|               | show ip ssl<br>show logging<br>show run                                                                                                  |                                                                                                    |
| access-list   | access-listdeny host <i>IP address</i><br>access-list 1 deny 10.157.29.12<br>access-list 1 deny host IPHost1<br>access-list 1 permit any | Creates ACL rules                                                                                                    |
| interface     | interface ethernet 4/12<br>interface mac access-group 400 in                                                                             | Associates an ACL with an interface                                                                                                    |
| lifetime      | lifetime lifetime in minutes                                                                                                    | Configures the IKEv2 security association (SA) lifetime<br>value in minutes in the IKEv2 profile config mode. For<br>example:<br>device (config-ike-profile-ipsec-linux) #<br>lifetime 400 |
| lifetime      | lifetime lifetime in minutes                                                                                                    | Configures the IPsec SA lifetime value in minutes in the<br>IPsec profile config mode. For example:<br>device (config-ipsec-profile-ipsec-linux) #<br>lifetime 600                         |

## **Configuring an Encrypted Syslog Server**

| • | Encrypted syslog server overview                         | .75 |
|---|----------------------------------------------------------|-----|
| • | TLS encrypted syslog server configuration and validation | .77 |

## Encrypted syslog server overview

The information available in this appendix is a representative configuration example of the many types of syslog servers available.

Though there are many types of syslog servers available, the following setup procedure describes how to set up an encrypted syslog server running on Ubuntu 10.4. The setup procedure for an encrypted syslog server on other Linux operating systems such as Red Hat or Centos is similar except for the differences in commands.

You must set up stunnel as a server and a client on your server. As a server, stunnel listens on port 60516 to connections from its client peers, and all connections are forwarded to the locally-running rsyslog listening at port 61514. As a client, rsyslog forwards messages to the stunnel local portal at port 61514, and stunnel local port forwards data by way of the network to port 60514 to its remote peer.

### Setting up stunnel

- 1. Install the stunnel utility with the following command:
  - \$ sudo apt-get install stunnel4
- 2. Edit the file with the /etc/default/stunnel4 path to start the service on system startup. Use a text editor such as vi.

\$ sudo vi /etc/default/stunnel4

3. Change the line Enabled=0 to Enabled=1.

## Creating a certificate with the OpenSSL toolkit

1. Enter the following command:

cd /etc/stunnel

2. To create the /etc/stunnel.pem file with a certificate and key for SSL, enter the following command

```
\operatorname{perssl} req -new -x509 -days 365 -nodes -out stunnel.pem -keyout /etc/stunnel/stunnel.pem
```

3. To change the permissions for the certificate that you generated, enter the following command.

\$ sudo chmod 600 /etc/stunnel.pem

## Creating a configuration file

1. Enter the following command to open the stunnel.conf file:

\$sudo vi /etc/stunnel.conf

2. Comment out the features that you do not require, such as the [pop3s], [ssmtp], and [imaps] sections.

- 3. Change the cert=/etc/stunnel/mail.pem line to cert=/etc/stunnel.pem.
- 4. Add the following lines and save the file.

```
; Certificate/key is needed in server mode
cert = /etc/stunnel.yem
key = /etc/stunnel/stunnel.pem
; Some debugging stuff useful for troubleshooting
debug = 7
foreground=yes
[ssyslog]
accept = 60514
connect = 61514
```

### Changing the stunnel4 startup file

Enter the cd /etc/init.d/stunnel4 command and change ENABLED=0 to ENABLED=1.

## Restarting the stunnel service

To restart the stunnel service, enter the following command.

```
$sudo /etc/init.d/stunnel4 restart
```

## Configuring rsyslog

Ubuntu 10.04.3 comes with rsyslog 4.2.0 as its default logger. You can add MySQL output support and the Reliable Event Logging Protocol (RELP). Enter the following command:

During the installation process, complete the following steps:

- 1. Create the tables that are needed in MySQL when prompted.
- 2. Set the MySQL root password.
- 3. Create a password that the rsyslog processes will use in the configuration files.

### Enabling accepting remote logs

To turn on accepting remote logs, edit the /etc/rsyslog.conf file by commenting out the following lines:

```
# provides TCP syslog reception
$ModLoad imtcp
$InputTCPServerRun 61514
```

### Restarting rsyslog service

To restart the rsyslog service, enter the following command:

root@linux:~\$sudo service rsyslog restart

#### NOTE

Extreme recommends rebooting the Linux server after the setup.

### Printing log messages

Enter the following command to update the log-watcher window with logged messages as they arrive:

root@linux:~\$tail -f /var/log/messages

You can also configure a web user interface to display the syslog messages using the Reliable Event Logging Protocol (RELP). Refer to http://www.linuxjournal.com/content/centralized-logging-web-interface for more information.

# TLS encrypted syslog server configuration and validation

Certificates (both server and trusted) must meet the following criteria.

- Only RSA certificates are accepted.
- The public key must be greater than or equal to 2048 bits.
- The Signature Algorithm must be using SHA256.
- The device must have a server certificate installed.
- An expired certificate is not accepted.
- A certificate with an empty Subject Alternative Name (SAN) field is rejected.
- When the server's certificate signature is invalid, the client rejects a certificate based on the public key provided in the issuer's self-signed certificate.
- · A certificate with a mismatching Subject Alternative Name (SAN) IP address field is rejected.
- Certificates must use the correct cipher suites.

In Common Criteria mode, when the device acts as a TLS client while connecting to a remote server, the client must perform validation of the server certificate.

1. Create the TLS encrypted syslog server's private key using the openssl genrsa command.

```
openssl genrsa -out rsakey2048.pem 2048
Generating RSA private key, 2048 bit long modulus
..+++
e is 65537 (0x10001)
```

- 2. Create the TLS encrypted syslog server's self-signed certificate, also including the IP address of the server in the Subject Alternative Name (SAN) field of the certificate.
  - a) Create a configuration file that looks like the following example.

```
cat reg san.config.txt
 [ req ]
 default_bits = 2048 # Size of keys
default_keyfile = key.pem # name of generated keys
default_md = sha256 # message
 digest algorithm
                                   = nombstr
                                                      # permitted characters
 string mask
 distinguished_name = req_dis
req_extensions = v3_req
                                  = req distinguished name
 [ req distinguished name ]
 # Variable name Prompt string
 #----- --- ---
 0.organizationName = Organization Name (company)
 organizationalUnitName = Organizational Unit Name (department,
division)

emailAddress = Email Address

emailAddress max = 40

localityName = Locality Name (city, district)

stateOrProvinceName = State or Province Name (full name)

countryName min = 2

countryName max = 2

commonName = Common Name (hostname, IP, or your name)

= 64
 division)
 [ v3 req ]
 basicConstraints = CA:FALSE
subjectKeyIdentifier = hash
 [ extensions_section ]
                                   =IP:192.168.10.201
 subjectAltName
```

b) Create the certificate, giving the configuration file created in the previous step as a parameter.

openssl reg -new -x509 -key rsakey2048.pem -out

rsacert2048\_days1095\_sha256\_SAN.pem -days 1095 -sha256 -config ./req\_san.config.txt -extensions extensions\_section You are about to be asked to enter information that will be incorporated into your certificate request. What you are about to enter is what is called a Distinguished Name or a DN. There are quite a few fields but you can leave some blank For some fields there will be a default value, If you enter '.', the field will be left blank. -----Organization Name (company) []:<ph varref="Company\_Name">Extreme</ph> Organizational Unit Name (department, division) []:Engineering Email Address []: Locality Name (city, district) []:San Jose State or Province Name (full name) []:California Country Name (2 letter code) []:US Common Name (hostname, IP, or your name) []:SP\_EMIS TLS Encrypted SYSLOG

c) To view the TLS encrypted syslog server's self-signed certificate that is created, enter the command as shown.

openssl x509 -inform PEM -noout -text -in rsacert2048 days1095 sha256 SAN.pem

```
Certificate:

Data:

Version: 3 (0x2)

Serial Number:

f9:aa:bd:da:1b:5a:3e:51

Signature Algorithm: sha256WithRSAEncryption
```

|        | Issuer: O=XYZ, OU=ABC, L=San Jose, ST=California, C=US, CN=SP_EMIS TLS Encrypted SYSLOG  |
|--------|------------------------------------------------------------------------------------------|
| server |                                                                                          |
|        | Validity                                                                                 |
|        | Not Before: Mar 31 22:20:4/ 2014 GMT                                                     |
|        | Not After : Mar 30 22:20:47 2017 GMT                                                     |
|        | Subject: 0=XYZ, OU=ABC, L=San Jose, ST=California, C=US, CN=SP_EMIS TLS Encrypted SYSLOG |
| server |                                                                                          |
|        | Subject Public Key Info:                                                                 |
|        | Public Key Algorithm: rsaEncryption                                                      |
|        | Public-Key: (2048 bit)                                                                   |
|        | Modulus:                                                                                 |
|        | 00:ca:5f:78:de:07:b7:15:21:b4:9d:e9:66:b7:5e:                                            |
|        | 48:8b:96:ed:4b:f3:5d:dc:d7:95:27:ed:ca:1d:00:                                            |
|        | 9d:d6:06:5b:f5:df:d2:0c:54:69:53:4a:38:d1:52:                                            |
|        | 2d:bf:6c:a4:2b:7d:dd:ad:e7:2c:5a:4f:1c:0e:8b:                                            |
|        | 59:7a:04:f1:54:b8:00:99:51:21:f7:42:81:17:4c:                                            |
|        | cc:94:86:00:8b:c6:c0:0d:3b:7a:19:66:3c:e5:33:                                            |
|        | be:5f:b5:2c:d9:df:74:1c:07:f5:41:82:c0:b2:48:                                            |
|        | 9e:c3:7b:cc:2e:07:4e:d8:2a:17:69:48:ae:f2:97:                                            |
|        | 4a:fd:7e:4b:34:2d:36:49:bb:3a:79:c6:c4:9c:1e:                                            |
|        | 5f:1b:d7:59:a0:3e:27:02:2f:2b:eb:60:26:95:20:                                            |
|        | bb:2a:e8:5b:9b:56:b6:2e:62:eb:a1:21:f4:95:1c:                                            |
|        | e1:d6:ca:4e:74:0a:a1:6a:f6:b0:27:7f:f4:e2:d2:                                            |
|        | 92:f9:db:25:49:9f:c1:87:d3:ed:1f:d1:98:6c:da:                                            |
|        | 15:04:c1:bb:16:66:78:02:ab:81:a0:98:c2:62:75:                                            |
|        | b1:4e:96:0a:fd:25:84:64:f3:e6:35:5e:06:05:79:                                            |
|        | c6:83:73:d6:33:6b:57:64:ad:4d:b5:f4:3d:f6:e7:                                            |
|        | e5:a3:71:d0:c9:e5:77:7a:4a:11:c0:89:ca:1a:35:                                            |
|        | 72:df                                                                                    |
|        | Exponent: 65537 (0x10001)                                                                |
|        | X509v3 extensions:                                                                       |
|        | X509v3 Subject Alternative Name:                                                         |
|        | IP Address:192.168.10.201                                                                |
| Sig    | nature Algorithm: sha256WithRSAEncryption                                                |
| 2      | 88:a5:6c:d3:15:c2:10:20:c9:36:73:ba:c5:72:4c:e4:26:78:                                   |
|        | dc:ec:21:a2:2b:ec:4b:5a:42:85:be:fe:c4:1f:01:97:f0:5c:                                   |
|        | e2:51:1a:3b:84:15:c9:cb:63:35:b1:e6:b8:3e:2a:76:47:5f:                                   |
|        | ce:1b:59:80:43:81:95:b8:aa:1b:11:7f:80:6f:3f:97:d9:0c:                                   |
|        | 43:7e:53:b0:04:80:be:52:da:4b:0b:b4:70:07:a8:b6:d8:09:                                   |
|        | 55:9f:4e:08:7a:c1:df:7e:da:dd:c0:59:f3:9d:c6:f5:2b:ec:                                   |
|        | 66:89:9e:c9:5f:6c:d1:e7:fe:1e:d3:b1:6e:9f:84:3c:fb:ed:                                   |
|        | e5:c9:2c:7f:8c:85:f4:97:bb:99:3c:cd:1e:3e:d2:a1:6e:09:                                   |
|        | 3a:05:b6:c1:76:b9:54:ec:34:a8:a9:6f:ca:30:34:cb:ec:05:                                   |
|        | 5d:17:a3:cb:21:3a:69:e3:7d:28:d2:15:c0:19:0e:34:00:8d:                                   |
|        | 68:ce:cd:0a:65:db:e4:88:b6:d1:67:40:3a:3d:22:bf:dc:22:                                   |
|        | 16:ec:4f:08:a7:54:7f:42:73:9b:f7:88:1a:70:73:8c:81:a8:                                   |
|        | 5c:b4:55:5f:7e:94:75:ec:93:f0:48:08:18:4a:3c:ea:c6:6b:                                   |
|        | 48:d6:b2:f4:ff:de:23:df:d5:fd:a0:bd:8a:cb:c7:69:f9:3a:                                   |
|        | d9:5f:c5:0f                                                                              |

3. Upload the self-signed certificate to the device. Verify the certificate after upload, using either the signature or the fingerprint of the certificate.

```
scp rsacert2048_256_days1095_SAN.pem lab1@192.168.105.82:ssltrustedcert
lab1@192.168.105.82's password:
rsacert2048_256_days1095_SAN.pem 100% 1448 1.4KB/s
00:00
Connection to 192.168.105.82 closed by remote host.
```

The **scp** command can be executed from a remote system (such as Linux or Windows). Use the **ssltrustedcert** option to upload a trusted certificate (certificate.pem) to the device specified by the IP address as user.

The device can have up to three dynamic trusted certificates. Once three dynamic trusted certificates are uploaded, running the command again returns an error.

To display the list of the dynamic trusted certificates on the device, use the **show ip ssl certificate** command.

To delete the dynamic trusted certificate list on the device, use an empty certificate file. Following example deletes the dynamic trusted certificate list:

```
> ls -la empty.file
ls: empty.file: No such file or directory
> empty.file
> ls -la empty.file
-w-r-r-- 1 lab engr 0 Mar 31 12:47 empty.file
> scp empty.file lab@192.168.10.82:ssltrustedcert
```

4. Verify the certificate after upload to the device, using either the signature or the fingerprint of the certificate.

The **show ip ssl certificate** command displays the dynamic trusted certificate list. The dynamic trusted certificate list can be modified by the **scp ssltrustedcert** command.

```
device# show ip ssl certificate
No SSL sessions in use.
Trusted Certificates:
    Dvnamic:
        Signature Algorithm: sha256WithRSAEncryption
        Validity:
            Not Before: Mar 31 2014 13:22:47
Not After : Mar 30 2017 13:22:47
        X509v3 extensions:
            X509v3 Subject Alternative Name:
                IP Address:192.168.10.201
        Signature:
            88:a5:6c:d3:15:c2:10:20:c9:36:73:ba:c5:72:4c:e4:26:78:
            dc:ec:21:a2:2b:ec:4b:5a:42:85:be:fe:c4:1f:01:97:f0:5c:
            e2:51:1a:3b:84:15:c9:cb:63:35:b1:e6:b8:3e:2a:76:47:5f:
            ce:1b:59:80:43:81:95:b8:aa:1b:11:7f:80:6f:3f:97:d9:0c:
            43:7e:53:b0:04:80:be:52:da:4b:0b:b4:70:07:a8:b6:d8:09:
            55:9f:4e:08:7a:c1:df:7e:da:dd:c0:59:f3:9d:c6:f5:2b:ec:
            66:89:9e:c9:5f:6c:d1:e7:fe:1e:d3:b1:6e:9f:84:3c:fb:ed:
            e5:c9:2c:7f:8c:85:f4:97:bb:99:3c:cd:1e:3e:d2:a1:6e:09:
            3a:05:b6:c1:76:b9:54:ec:34:a8:a9:6f:ca:30:34:cb:ec:05:
            5d:17:a3:cb:21:3a:69:e3:7d:28:d2:15:c0:19:0e:34:00:8d:
            68:ce:cd:0a:65:db:e4:88:b6:d1:67:40:3a:3d:22:bf:dc:22:
            16:ec:4f:08:a7:54:7f:42:73:9b:f7:88:1a:70:73:8c:81:a8:
            5c:b4:55:5f:7e:94:75:ec:93:f0:48:08:18:4a:3c:ea:c6:6b:
            48:d6:b2:f4:ff:de:23:df:d5:fd:a0:bd:8a:cb:c7:69:f9:3a:
            d9:5f:c5:0f
```

5. Configure the TLS encrypted syslog server with the server private key, and certificate. The following example shows the successful configuration of a Linux syslog server with the DHE-RSA-AES256-SHA cipher.

```
openssl s server -accept 60892 -cert rsacert2048 256 days1095 SAN.pem -key
rsakey2048.pem -cipher DHE-RSA-AES256-SHA
Using default temp DH parameters
Using default temp ECDH parameters
ACCEPT
----BEGIN SSL SESSION PARAMETERS-----
MHUCAQECAgMBBAIAOQQgw8qyfvnc6W0z65juN+RuUeurjFO3qVuNXTMDQPdAGdwE
MI6hWek1E/a69dWIJ6VImumyQTTuv90P+8AzwIpb2JHc3MWliE0qZJ6wsFg4jvDQ
Y6EGAgRSXsY3ogQCAgEspAYEBAEAAAA=
----END SSL SESSION PARAMETERS-----
Shared ciphers:AES128-SHA:AES256-SHA:DHE-RSA-AES128-SHA:DHE-RSA-AES256-SHA
CIPHER is DHE-RSA-AES256-SHA
Secure Renegotiation IS NOT supported
<14>Mar 31 2014 14:58:57 XM82 FIPS mode enabled by operator from console
<14>Mar 31 2014 14:58:57 XM82 CLI CMD: "fips enable common-criteria" from
console
```

6. Configure the device with the IP address of the TLS encrypted syslog server.

```
logging host 192.158.105.82 ssl-port 60892
```

#### NOTE

The port number should be the same as the number used in the **opensol s\_server** command in step 5.

## Syslog Messages

Syslog messages in FIPS mode.....

## Syslog messages in FIPS mode

The following table lists some of the syslog messages in FIPS mode.

#### TABLE 16 FIPS syslog messages

| Message level | Message                                                                                                    | Explanation                                                                                                    |
|---------------|----------------------------------------------------------------------------------------------------|----------------------------------------------------------------------------------------------------|
| Alert         | Time is updated by NTP server ip-address from<br>NO_CLOCK to <new time=""> GMT+00 <new<br>date&gt;</new<br></new>                                                         | Indicates time is updated by an NTP server.                                                                                                    |
| Alert         | Clock Changed from old time <i><old time=""></old></i> GMT<br>+00 <i><old date=""></old></i> to new time <i><new time=""></new></i> GMT<br>+00 <i><new date=""></new></i> | Indicates time is updated using the <b>clock set</b> command.                                                                                  |
| Informational | SSH login by <i>user</i> from <i>src</i> IP <i>ip-address</i> , <i>src</i><br>MAC <i>mac-address</i> to USER EXEC mode using<br>RSA as Server Host Key.                   | Indicates entry into the "user exec" mode for all<br>sessions for the mentioned user. Similar<br>message is logged for "privileged exec" mode. |
| Informational | SSH logout by <i>user</i> from <i>src</i> IP <i>ip-address, src</i><br>MAC <i>mac-address</i> from USER EXEC mode<br>using RSA as Server Host Key.                        | Indicates exit from "user exec" mode for all<br>sessions for the mentioned user. Similar<br>message is logged for "privileged exec" mode.      |
| Informational | SSH session for <i>user</i> from <i>src</i> IP <i>ip-address</i> ,<br>MAC <i>mac-address</i> in PRIVILEGED EXEC<br>mode has timed out.                                    | Indicates SSH logout has occurred due to timeout. Similar message is logged for "user exec" mode.                                              |
| Informational | SSH session closed by <i>user</i> from <i>src</i> IP <i>ip-address</i> , MAC <i>mac-address</i> in PRIVILEGED EXEC mode.                                                  | Indicates SSH logout has occurred due to termination. Similar message is logged for "user exec" mode.                                          |
| Informational | SSH session killed for <i>user src</i> IP <i>ip-address</i> ,<br>MAC <i>mac-address</i> in PRIVILEGED EXEC<br>mode.                                                       | Indicates SSH logout has occurred because the session was killed.                                                                              |
| Informational | Super user login success in console session.                                                                                                    | Indicates user has logged in with super user password.                                                                                         |
| Informational | Logging CLI_CMD operation enabled by <i>user</i> from console session.<br>"logging cli-command" by <i>user</i> from console.                                              | Indicates audit log <b>logging cli-command</b> command is enabled.                                                                             |
| Informational | Logging CLI_CMD operation disabled by <i>user</i> from console session.                                                                                                   | Indicates audit log <b>logging cli-command</b> command is disabled.                                                                            |
| Informational | "reload" by un-authenticated user from console                                                                                                    | Indicates initiation of device reload through console.                                                                                         |
| Informational | SSL Syslog server <i>ip-address:portnum</i> is now connected.                                                                                                    | Indicates encrypted syslog server is connected in the server end.                                                                              |
| Informational | SSL Syslog server <i>ip-address:portnum</i> is now disconnected.                                                                                                    | Indicates encrypted syslog server is disconnected in the server end.                                                                           |
| Informational | SSH login by <i>user</i> from <i>src</i> IP <i>ip-address</i> from<br><i>src</i> MAC <i>mac-address</i> to USER EXEC mode<br>using RSA as Server Host Key.                | Indicates the SCP transfer.                                                                                                    |
|               | <ph varref="Company_Name">Extreme</ph><br>scp -t file: secondary.sig                                                                                                    |                                                                                                    |

| Message level                                  | Message                                                                                                    | Explanation                                                                                                    |
|------------------------------------------------|----------------------------------------------------------------------------------------------------|----------------------------------------------------------------------------------------------------|
|                                                | <pre><ph varref="Company_Name">Extreme</ph> transfer to device completed SSH logout by user from src IP ip-address from src MAC mac-address from USER EXEC mode using RSA as Server Host Key.</pre>                                                                    |                                                                                                    |
| Informational                                  | yyyy month dd hh:mm:ss                                                                                                    | Indicates the timestamp format that is used in syslog messages.                                                                                     |
| Informational                                  | Error - Incorrect username or password in console session.                                                                                                    | Indicates incorrect username or password.                                                                                                    |
| Informational                                  | device(config)#wr m<br>Message: "write memory" by <i>user</i> from console.                                                                                                    | Audit log will display the commands in expanded form.                                                                                               |
| Informational                                  | console login by <i>user</i> to USER EXEC mode.                                                                                                    | Displays all "login" events including the user and<br>session details. Similar message is logged for<br>"logout" events and "privileged exec" mode. |
| Informational                                  | Module in slot 2 is rebooted due to FIPS HW sec engine KAT failure                                                                                                    | The message is displayed on the MP indicating that the module in slot 2 has restarted due to KAT failure on the MP.                                 |
| Informational                                  | Module in slot 5 is rebooted due to FIPS HW macsec engine KAT failure                                                                                                    | The message is displayed on the MP indicating<br>that the module in slot 5 has restarted due to<br>MACsec engine KAT failure on the MP.             |
| Informational                                  | Entropy generated using the HW crypto engine<br>on slot 2 is same as the previous regenerating                                                                                                    | The message indicates that entropy generated is similar to the previously generated entropy. This message is observed after the first failure.      |
| Informational                                  | Module 5 is reset by mgmt (reason: FIPS KAT failure)                                                                                                    | This message is displayed on the MP for KAT failure on LP due to the LP reset issue.                                                                |
| Informational                                  | SYSLOG: <14>Nov 23 2015 14:56:15<br>Security: Web login by lab from src<br>IP 10.20.81.1<br>SYSLOG: <14>Nov 23 2015 14:58:01                                                                                                    | A user has logged into or logged out of the HTTPS (web) administration mode.                                                                        |
|                                                | Security: web logout by lab from src IP 10.20.81.1                                                                                                    |                                                                                                    |
| Informational                                  | SYSLOG: <14>Dec 15 18:08:13 CER63<br>FIPS: Image verification passed for<br>\$\$\$primary-temp<br>SYSLOG: <14>Dec 15 18:06:21 CER63                                                                                                    | A firmware image was successfully or<br>unsuccessfully updated and verified to the<br>device.                                                       |
|                                                | \$\$\$primary-temp                                                                                                    |                                                                                                    |
| Informational                                  | Logging to all supported destinations has been enabled or disabled from the CLI.                                                                                                    | Indicates audit logging <b>logging on</b> and <b>no</b><br><b>logging on</b> command.                                                               |
|                                                | "logging on -command" by <i>user</i> from console.                                                                                                    |                                                                                                    |
|                                                | "no logging on -command" by <i>user</i> from console.                                                                                                    |                                                                                                    |
| IKEv2 transaction default logging syslog messa | ges                                                                                                    |                                                                                                    |
| Informational                                  | Aug 12 01:51:20:I: IKEv2: Session<br>Established for TNL <tunnel id=""><br/>with Src <source-address> Dest<br/><destinationaddress>This message<br/>includes tunnel ID and tunnel source and<br/>destination addresses.</destinationaddress></source-address></tunnel> | The session is established.                                                                                                    |

| Message level                                 | Message                                                                                                    | Explanation                                                                                                    |
|-----------------------------------------------|----------------------------------------------------------------------------------------------------|----------------------------------------------------------------------------------------------------|
| Informational                                 | Aug 12 01:58:25:I: IKEv2: Session<br>Terminated for TNL <tunnel id=""> with<br/>Src <source-address> Dest<br/><destinationaddress> SPI <spi<br>number&gt;</spi<br></destinationaddress></source-address></tunnel>                                                                                  | The session is terminated.                                                                                                    |
| Informational                                 | Aug 12 01:55:30:I: IKEv2: Session<br>Rekeyed for TNL <tunnel id=""> with<br/>SPI <spi-id> Src <source-address><br/>Dest <destination-address>This<br/>message includes tunnel ID, SPI, and tunnel<br/>source and destination addresses.</destination-address></source-address></spi-id></tunnel>   | IKE Session Rekey                                                                                                    |
| Informational                                 | Aug 12 01:55:30:I: IKEv2: IPSEC SA<br>Rekeyed for TNL <tunnel id=""> with<br/>SPI <spi-id> Src <source-address><br/>Dest <destination-address><br/>This message includes tunnel ID, SPI, and tunnel<br/>source and destination addresses.</destination-address></source-address></spi-id></tunnel> | IPSec SA Rekey                                                                                                    |
| Informational                                 | Aug 12 01:56:40:I: IKEv2: Session<br>Timer Expired for TNL <tunnel id=""><br/>with Src <source-address> Dest<br/><destinationaddress><br/>This message includes tunnel ID and tunnel<br/>source and destination addresses.</destinationaddress></source-address></tunnel>                          | Timer Expiration                                                                                                    |
| Informational                                 | Aug 12 01:51:30:I: IKEv2:<br>Authentication Failed for TNL<br><tunnel id=""> with Src <source-<br>address&gt; Dest <destinationaddress><br/>This message includes tunnel ID, tunnel source,<br/>and tunnel destination.</destinationaddress></source-<br></tunnel>                                 | Authentication Failure                                                                                                    |
| IKEv2 transaction extended logging syslog mes | sages                                                                                                    |                                                                                                    |
| Informational                                 | Aug 12 01:51:20:I: IKEv2: Pkt rcvd<br>with Src <source-address> Dest<br/><destination- address=""> SPI <spi-id><br/>Exchg <x> Pkt len: XX Seq: YY Pkt<br/>content <hex dump="" of="" packet<br="" the="">from L2 header&gt;</hex></x></spi-id></destination-></source-address>                     | Packets received by IKE peer during the IKE transaction.                                                                                                    |
| Informational                                 | Aug 12 01:51:21:I: IKEv2: Pkt sent<br>with Src <source-address> Dest<br/><destination- address=""> SPI <spi-id><br/>Exchg <x> Pkt len: XX Seq: YY Pkt<br/>content <hex dump="" of="" packet<br="" the="">from L2 header&gt;</hex></x></spi-id></destination-></source-address>                     | Packets sent by IKE peer during the IKE transaction.                                                                                                    |
| Informational                                 | Aug 12 01:51:21:I: IKEv2: Pkt sent<br>with Src <source-address> Dest<br/><destination-address> SPI <spi-id><br/>Exchg <x> Pkt len XX Seq:YY Frag:Z<br/>Frag len: ZZ Pkt Content <hex dump<br="">of the packet from L2 header&gt;</hex></x></spi-id></destination-address></source-address>         | Send or receive packets that were fragmented during the IKE transaction.                                                                                       |
| PKI transaction extended logging syslog messa | ges                                                                                                    |                                                                                                    |
| Informational                                 | <pre>Aug 12 10:11:12:I: PKI: connection<br/>req is sent to host:<hostname> for<br/>trust point<trustpoint_name><br/>Event:<event_no>, pkt:<pkt_no>,<br/>pkt_len:<pkt_len>,</pkt_len></pkt_no></event_no></trustpoint_name></hostname></pre>                                                        | <ul> <li>All connection request events to external entities are logged, including:</li> <li>Connection request events to Certificate Authority (CA)</li> </ul> |

| Message level | Message                                                                                                    | Explanation                                                                                                    |
|---------------|----------------------------------------------------------------------------------------------------|----------------------------------------------------------------------------------------------------|
|               | <pre>fragment:<frag_no>: frag_len:<frag_len>:<hex_dump></hex_dump></frag_len></frag_no></pre>                                                                                                    | <ul> <li>Connection request events to external<br/>server for to download peer certificate</li> <li>Connection request events to import<br/>local certificates</li> </ul>                                                                                                    |
| Informational | <pre>Aug 12 10:11:12:I: pki: connection<br/>to host:<hostname> is success for<br/>trustpoint <trustpoint_name><br/>Event:<event_no>, pkt:<pkt_no>,<br/>pkt_len:<pkt_len>,<br/>fragment:<frag_no>:<br/>frag_len:<frag_len>:<hex_dump></hex_dump></frag_len></frag_no></pkt_len></pkt_no></event_no></trustpoint_name></hostname></pre>                                                                                                    | Connection has been successfully established.                                                                                                    |
| Informational | <pre>Aug 12 10:11:12:I: PKI: enrollment<br/>req PKCSREQ/GETCERTINITIAL sent for<br/>trust point :&lt; trustpoint_name&gt; to<br/>CA :&lt; hostname&gt; Event:<event_no>,<br/>pkt:<pkt_no>, pkt_len:<pkt_len>,<br/>fragment:<frag_no>:<br/>frag_len:<frag_len>:<hex_dump></hex_dump></frag_len></frag_no></pkt_len></pkt_no></event_no></pre>                                                                                                    | All enrollment request packets are logged. The<br>message includes the trust point name, CA<br>name, and request type.                                                                                                    |
| Informational | <pre>Aug 12 10:11:12:I: PKI: valid/<br/>invalid pki enrollment response<br/>received for trust<br/>point:<trustpoint_name> pki status:<br/>success/pending : enrollment<br/>status: failure/success. <failure<br>reason&gt; Event:<event_no>,<br/>pkt:<pkt_no>, pkt_len:<pkt_len>,<br/>fragment:<frag_no>:<br/>frag_len:<frag_len>:<hex_dump></hex_dump></frag_len></frag_no></pkt_len></pkt_no></event_no></failure<br></trustpoint_name></pre> | All enrollment response packets are logged. The<br>message indicates whether the enrollment<br>response is valid or invalid for the trust point (by<br>name). For valid responses, the response status<br>is included. If the response status is successful,<br>the enrollment status is also indicated. If<br>enrollment fails, the reason for failure is given. |
| Informational | <pre>Aug 12 10:11:12:I: PKI:<br/>authenticate request sent for trust<br/>point :&lt; trustpoint_name&gt; to CA :&lt;<br/>hostname&gt; Event:<event_no>,<br/>pkt:<pkt_no>, pkt_len:<pkt_len>,<br/>fragment:<frag_no>:<br/>frag_len:<frag_len>:<hex_dump></hex_dump></frag_len></frag_no></pkt_len></pkt_no></event_no></pre>                                                                                                    | Authentication requests sent to CA and RA for certificates are logged.                                                                                                    |
| Informational | <pre>Aug 12 10:11:12:I: PKI:<br/>authentication reply for<br/>trustpoint:<trustpoint_name> pki<br/>authentication success/ failure<br/><failure reason=""> Event:<event_no>,<br/>pkt:<pkt_no>, pkt_len:<pkt_len>,<br/>fragment:<frag_no>:<br/>frag_len:<frag_len>:<hex_dump></hex_dump></frag_len></frag_no></pkt_len></pkt_no></event_no></failure></trustpoint_name></pre>                                                                     | Authentication replies from the CA are logged.<br>The reply includes the CA and RA certificates<br>and the trust point authentication status. If<br>authentication fails, the reason for failure is given.                                                                                                    |
| Informational | <pre>Aug 12 10:11:12 :I: PKI: crl/ocsp<br/>req sent for trust point :&lt;<br/>trustpoint_name&gt; to CA :&lt; hostname&gt;<br/>Event:<event_no>, pkt:<pkt_no>,<br/>pkt_len:<pkt_len>,<br/>fragment:<frag_no>:<br/>frag_len:<frag_len>:<hex_dump></hex_dump></frag_len></frag_no></pkt_len></pkt_no></event_no></pre>                                                                                                    | PKI requests for CRL or for OCSP packets are<br>logged (the requests are based on revocation<br>check configuration).                                                                                                    |
| Informational | <pre>Aug 12 10:11:12 :I: PKI:crl/ocsp<br/>reply for<br/>trustpoint:<trustpoint_name>. Peer<br/>certificate <serial number=""><br/>validation success/failed <failure<br>reason&gt; Event:<event_no>,</event_no></failure<br></serial></trustpoint_name></pre>                                                                                                    | PKI responses to the requests for CRL or for<br>OCSP packets are logged. During this process,<br>the peer certificate is validated and the<br>certificate's revocation status is checked based<br>on the CA or OCSP reply. Validation status is                                                                                                    |

| Message level | Message                                                                                                    | Explanation                                                                                                    |
|---------------|----------------------------------------------------------------------------------------------------|----------------------------------------------------------------------------------------------------|
|               | <pre>pkt:<pkt_no>, pkt_len:<pkt_len>, fragment:<frag_no>: frag_len:<frag_len>:<hex_dump></hex_dump></frag_len></frag_no></pkt_len></pkt_no></pre>                                                                                                    | also logged. If validation fails, the reason for failure is given.                                                             |
| Informational | <pre>Aug 12 10:11:12 :I: PKI:<br/>certificate request for trustpoint/<br/>peer certificate <http url=""><br/>Event:<event_no>, pkt:<pkt_no>,<br/>pkt_len:<pkt_len>,<br/>fragment:<frag_no>:<br/>frag_len:<frag_len>:<hex_dump></hex_dump></frag_len></frag_no></pkt_len></pkt_no></event_no></http></pre>                                                                                                    | Requests for certificates from external server are logged. The request includes the server URL.                                |
| Informational | <pre>Aug 12 10:11:12 :I: PKI:<br/>certificate reply for trustpoint/<br/>peer certificate from <http url=""><br/>Event:<event_no>, pkt:<pkt_no>,<br/>pkt_len:<pkt_len>,<br/>fragment:<frag_no>:<br/>frag_len:<frag_len>:<hex_dump></hex_dump></frag_len></frag_no></pkt_len></pkt_no></event_no></http></pre>                                                                                                    | Replies from external server to request for<br>certificates are logged. The reply includes the<br>certificate.                 |
| Informational | <pre>Aug 12 10:11:12 :I: PKI:<br/>certificate request for trustpoint/<br/>peer certificate <http url=""><br/>Event:<event_no>, pkt:<pkt_no>,<br/>pkt_len:<pkt_len>,<br/>fragment:<frag_no>:<br/>frag_len:<frag_len>:hex_dump&gt;</frag_len></frag_no></pkt_len></pkt_no></event_no></http></pre>                                                                                                    | Requests for certificates from external server are<br>logged. The request includes the server URL.                             |
| Informational | <pre>Aug 12 10:11:12 :I: PKI:<br/>certificate reply for trustpoint/<br/>peer certificate from <http url=""><br/>Event:<event_no>, pkt:<pkt_no>,<br/>pkt_len:<pkt_len>,<br/>fragment:<frag_no>:<br/>frag_len:<frag_len>:hex_dump&gt;</frag_len></frag_no></pkt_len></pkt_no></event_no></http></pre>                                                                                                    | Replies from external server to request for<br>certificates are logged. The reply includes the<br>certificate.                 |
| Informational | Aug 12 10:11:12 :I: PKI: close<br>connection request for trustpoint<br>to host :< host_name>                                                                                                    | Requests to close the connection between the trust point and the host are logged. The name of the host is included in the log. |
| Audit events  |                                                                                                    |                                                                                                    |
| Informational | Dec 16 12:12:29:I:list 102 denied<br>tcp 10.10.10.1(1024)(Ethernet 3/1<br>0000.0000.0010)                                                                                                    | Deny ACL log file.                                                                                                    |
| Informational | <pre>SYSLOG: &lt;14&gt;Dec 11 2015 17:55:06 mlx32-b Ethernet Port 23/2 has exceeded unknown-unicast high- watermark. Action = alarm-raised, state = UP SYSLOG: &lt;14&gt;Dec 11 2015 17:55:06 mlx32-b Ethernet port 23/2 is blocked due to unknown-unicast rate-limit threshold auto-shutdown: action = Disabled, state = Down SYSLOG: &lt;14&gt;Dec 11 2015 17:55:06 mlx32-b Manual intervention is required to bring the port up SYSLOG: &lt;14&gt;Dec 11 2015 17:55:06 mlx32-b System: Interface ethernet 23/2, state down - shut down by</pre> | Audit event indicating flooding that has caused packets to be dropped.                                                         |

| Message level | Message                                                                                                    | Explanation                                                                               |
|---------------|----------------------------------------------------------------------------------------------------|-------------------------------------------------------------------------------------------|
|               | rate-limiting broadcast, unknown<br>unicast & multicast                                                                                     |                                                                                           |
| Informational | SYSLOG: <14>Dec 16 15:23:06 CER63<br>Security: console timed out by <ph<br>varref="Company_Name"&gt;Extreme<br/>from USER EXEC mode</ph<br> | A user on the console was logged out due to inactivity.                                   |
| Informational | SYSLOG: <14>Dec 16 15:21:28 CER63<br>Security: console login by <ph<br>varref="Company_Name"&gt;Extreme<br/>to USER EXEC mode</ph<br>       | A user logged into the console (possibly after session was logged out due to inactivity). |

## Running Tasks for Different NetIron Devices in FIPS Mode

| • | MLXe tasks                   | 89 |
|---|------------------------------|----|
| • | CER, CER-4X, CER-RT-4X tasks | 91 |

## MLXe tasks

The following table lists the running tasks for the MLX Series. **TABLE 17** MLXe tasks

| Task Name | Priority | Description                                        |
|-----------|----------|----------------------------------------------------|
| idle      | 0        | Idle collector task to find idle CPU usage         |
| con       | 27       | OS console task                                    |
| mon       | 31       | OS monitor task                                    |
| flash     | 20       | Flash access task                                  |
| dbg       | 30       | Debug task                                         |
| boot      | 29       | Boot task                                          |
| main      | 3        | Main parent                                        |
| itc       | 6        | InterTask Communication task                       |
| tmr       | 5        | Timer task                                         |
| ip_rx     | 5        | IP Receive path task                               |
| sfm_mgr   | 9        | Switch Fabric Manager task                         |
| scp       | 5        | System control task, interacts with modules, ports |
| lpagent   | 5        | Communicates with various interface modules        |
| console   | 5        | Console task                                       |
| vlan      | 5        | VLAN handler task                                  |
| mac_mgr   | 5        | MAC manager task                                   |
| mrp       | 5        | Metro Ring Protocol handler task                   |
| vsrp      | 5        | VSRP handler task                                  |
| erp       | 5        | ERP handler task                                   |
| mxrp      | 5        | MSRP handler task                                  |
| snms      | 5        | Aggregator task for AAA, Syslog, Trap, LLDP, FDP,  |
| rtm       | 5        | Route Table Manager task                           |
| rtm6      | 5        | IPv6 Route Table Manager task                      |
| ip_tx     | 5        | IP Transmit path task                              |
| rip       | 5        | RIP handler task                                   |
| l2vpn     | 5        | L2VPN (VLL, VLL-Local, VPLS) handler task          |
| mpls      | 5        | MPLS protocol manager                              |
| nht       | 5        | Next Hop Table manager task                        |
| mpls_glue | 5        | MPLS task to communicate with internal engine      |
| bgp       | 5        | BGP handler task                                   |

#### TABLE 17 MLXe tasks (continued)

| Task Name     | Priority | Description                                                                         |
|---------------|----------|-------------------------------------------------------------------------------------|
| bgp_io        | 5        | BGP I/O controller task                                                             |
| ospf          | 5        | OSPF protocol handler task                                                          |
| ospf_r_calc   | 5        | OSPF route calculation task                                                         |
| isis          | 5        | IS-IS protocol task                                                                 |
| isis_spf      | 5        | IS-IS Shortest Path Forward (SPF) calculation task                                  |
| mcast         | 5        | Multicast protocol task                                                             |
| msdp          | 5        | MSDP manager                                                                        |
| vrrp          | 5        | VRRP manager                                                                        |
| ripng         | 5        | RIP for IPv6 manager task                                                           |
| ospf6         | 5        | OSPF for IPv6 manager task                                                          |
| ospf6_rt      | 5        | OSPF for IPv6 route calculation task                                                |
| mcast6        | 5        | Multicast for IPv6 manager task                                                     |
| vrrp6         | 5        | VRRP for IPv6 manager task                                                          |
| bfd           | 5        | Bidirection Fault Detection (BFD) protocol manager task                             |
| ipsec         | 5        | IPsec protocol manager task                                                         |
| 4             | 5        | L4 (ACL, Rate Limit) manager task                                                   |
| stp           | 5        | Spanning Tree Protocol (STP) manager task                                           |
| gvrp_mgr      | 5        | GVRP manager task                                                                   |
| snmp          | 5        | SNMP manager task                                                                   |
| rmon          | 5        | RMON SNMP table task                                                                |
| web           | 5        | HTTP and HTTPS (SSL/TLS) server and client task                                     |
| Іаср          | 5        | LACP manager task                                                                   |
| dot1x         | 5        | 802.1X protocol manager task                                                        |
| dot1ag        | 5        | 802.1ag protocol manager task                                                       |
| loop_detect   | 5        | L2 loop detection task                                                              |
| сср           | 5        | MCT Cluster Communication Protocol (CCP): P2P sync between peers                    |
| cluster_mgr   | 5        | MCT FSM manager for client and peers                                                |
| hqos          | 5        | Hierarchical QoS manager task                                                       |
| statistcs     | 5        | Statistics collector manager                                                        |
| hw_access     | 5        | Task doing periodic polling of the temperature sensors                              |
| sfm_mon       | 8        | Soft error-related monitoring on SFMs (only applicable certain part number of hSFM) |
| ntp           | 5        | Network Time Protocol (NTP) manager task                                            |
| openflow_ofm  | 5        | OpenFlow flow manager task                                                          |
| openflow_opm  | 5        | Openflow protocol manager task                                                      |
| dhcp6         | 5        | DHCP for IPv6 manager task                                                          |
| fid_mgr       | 5        | FID manager                                                                         |
| sysmon        | 5        | System monitor task                                                                 |
| ospf_msg_task | 6        | OSPF message handler task                                                           |
| ssl           | 5        | SSL client task                                                                     |
| ssh_0         | 5        | SSH client #1, maximum of 16 clients are allowed                                    |

## CER, CER-4X, CER-RT-4X tasks

## The following table lists the running tasks for the CER 2000 Series. **TABLE 18** CER, CER-4X and CER-RT-4X tasks

| Task Name   | Priority | Description                                           |
|-------------|----------|-------------------------------------------------------|
| idle        | 0        | Idle collector task to find idle CPU usage            |
| con         | 27       | OS console task                                       |
| mon         | 31       | OS monitor task                                       |
| flash       | 20       | Flash access task                                     |
| dbg         | 30       | Debug task                                            |
| boot        | 29       | Boot task                                             |
| main        | 3        | Main parent                                           |
| itc         | 6        | InterTask Communication task                          |
| tmr         | 5        | Timer task                                            |
| ip_rx       | 5        | IP Receive path task                                  |
| scp         | 5        | System control task, interacts with modules, ports    |
| lpagent     | 5        | Communicates with various interface modules           |
| console     | 5        | Console task                                          |
| vlan        | 5        | VLAN handler task                                     |
| mac_mgr     | 5        | MAC manager task                                      |
| mrp         | 5        | Metro Ring Protocol handler task                      |
| vsrp        | 5        | VSRP handler task                                     |
| erp         | 5        | ERP handler task                                      |
| mxrp        | 5        | MSRP handler task                                     |
| snms        | 5        | Aggregator task for AAA, Syslog, Trap, LLDP, FDP, CDP |
| rtm         | 5        | Route Table Manager task                              |
| rtm6        | 5        | IPv6 Route Table Manager task                         |
| ip_tx       | 5        | IP Transmit path task                                 |
| rip         | 5        | RIP handler task                                      |
| l2vpn       | 5        | L2VPN (VLL, VLL-Local, VPLS) handler task             |
| mpls        | 5        | MPLS protocol manager                                 |
| nht         | 5        | Next Hop Table manager task                           |
| mpls_glue   | 5        | MPLS task to communicate with internal engine         |
| bgp         | 5        | BGP handler task                                      |
| bgp_io      | 5        | BGP I/O controller task                               |
| ospf        | 5        | OSPF protocol handler task                            |
| ospf_r_calc | 5        | OSPF route calculation task                           |
| isis        | 5        | IS-IS protocol task                                   |
| isis_spf    | 5        | IS-IS Shortest Path Forward (SPF) calculation task    |
| mcast       | 5        | Multicast protocol task                               |
| msdp        | 5        | MSDP manager                                          |
| vrrp        | 5        | VRRP manager                                          |
| ripng       | 5        | RIP for IPv6 manager task                             |

#### TABLE 18 CER, CER-4X and CER-RT-4X tasks (continued)

| Task Name     | Priority | Description                                                      |
|---------------|----------|------------------------------------------------------------------|
| ospf6         | 5        | OSPF for IPv6 manager task                                       |
| ospf6_rt      | 5        | OSPF for IPv6 route calculation task                             |
| mcast6        | 5        | Multicast for IPv6 manager task                                  |
| vrrp6         | 5        | VRRP for IPv6 manager task                                       |
| bfd           | 5        | Bidirection Fault Detection (BFD) protocol manager task          |
| ipsec         | 5        | IPsec protocol manager task                                      |
| 4             | 5        | L4 (ACL, Rate Limit) manager task                                |
| stp           | 5        | Spanning Tree Protocol (STP) manager task                        |
| gvrp_mgr      | 5        | GVRP manager task                                                |
| snmp          | 5        | SNMP manager task                                                |
| rmon          | 5        | RMON SNMP table task                                             |
| web           | 5        | SSL/TLS client task                                              |
| Іаср          | 5        | LACP manager task                                                |
| dot1x         | 5        | 802.1X protocol manager task                                     |
| dot1ag        | 5        | 802.1ag protocol manager task                                    |
| loop_detect   | 5        | L2 loop detection task                                           |
| сср           | 5        | MCT Cluster Communication Protocol (CCP): P2P sync between peers |
| cluster_mgr   | 5        | MCT FSM manager for client and peers                             |
| hw_access     | 5        | HW access manager task                                           |
| ntp           | 5        | Network Time Protocol (NTP) manager task                         |
| openflow_ofm  | 5        | OpenFlow flow manager task                                       |
| openflow_opm  | 5        | Openflow protocol manager task                                   |
| dhcp6         | 5        | DHCP for IPv6 manager task                                       |
| sysmon        | 5        | System monitor task                                              |
| ospf_msg_task | 6        | OSPF message handler task                                        |
| ssl           | 5        | SSL client task                                                  |
| lp            | 3        | Virtual LP (VLP) task                                            |
| LP-I2C        | 3        | Virtual LP (VLP) I2C bus controller access task                  |
| ssh_0         | 5        | SSH client #1, maximum of 16 clients are allowed                 |

## **OpenSSL** License

## **OpenSSL** license overview

#### NOTE

This product includes software developed by the OpenSSL Project for use in the OpenSSL Toolkit (http://www.openssl.org/).

#### NOTE

OpenSSL has been compiled without the Heartbeat extension.

### License

This is a copy of the current LICENSE file inside the CVS repository.

```
LICENSE ISSUES
   The OpenSSL toolkit stays under a dual license, i.e. both the conditions of
   the OpenSSL License and the original SSLeay license apply to the toolkit.
   See below for the actual license texts. Actually both licenses are BSD-style
   Open Source licenses. In case of any license issues related to OpenSSL
   please contact openssl-core@openssl.org.
OpenSSL License
_____
/* ______
 * Copyright (c) 1998-2011 The OpenSSL Project. All rights reserved.
 * Redistribution and use in source and binary forms, with or without
 * modification, are permitted provided that the following conditions
 * are met:
 * 1.Redistributions of source code must retain the above copyright
          notice, this list of conditions and the following disclaimer.
 *
  2. Redistributions in binary form must reproduce the above copyright
          notice, this list of conditions and the following disclaimer in
          the documentation and/or other materials provided with the
          distribution.
  3.All advertising materials mentioning features or use of this
          software must display the following acknowledgment:
          "This product includes software developed by the OpenSSL Project
          for use in the OpenSSL Toolkit. (http://www.openssl.org/)"
  4. The names "OpenSSL Toolkit" and "OpenSSL Project" must not be used to
          endorse or promote products derived from this software without
          prior written permission. For written permission, please contact
          openssl-core@openssl.org.
  5. Products derived from this software may not be called "OpenSSL"
          nor may "OpenSSL" appear in their names without prior written
          permission of the OpenSSL Project.
  6.Redistributions of any form whatsoever must retain the following acknowledgment:
          "This product includes software developed by the OpenSSL Project
          for use in the OpenSSL Toolkit (http://www.openssl.org/)"
```

\* THIS SOFTWARE IS PROVIDED BY THE OpenSSL PROJECT ``AS IS'' AND ANY \* EXPRESSED OR IMPLIED WARRANTIES, INCLUDING, BUT NOT LIMITED TO, THE \* IMPLIED WARRANTIES OF MERCHANTABILITY AND FITNESS FOR A PARTICULAR \* PURPOSE ARE DISCLAIMED. IN NO EVENT SHALL THE OpenSSL PROJECT OR \* ITS CONTRIBUTORS BE LIABLE FOR ANY DIRECT, INDIRECT, INCIDENTAL, \* SPECIAL, EXEMPLARY, OR CONSEQUENTIAL DAMAGES (INCLUDING, BUT \* NOT LIMITED TO, PROCUREMENT OF SUBSTITUTE GOODS OR SERVICES; \* LOSS OF USE, DATA, OR PROFITS; OR BUSINESS INTERRUPTION) \* HOWEVER CAUSED AND ON ANY THEORY OF LIABILITY, WHETHER IN CONTRACT, \* STRICT LIABILITY, OR TORT (INCLUDING NEGLIGENCE OR OTHERWISE) \* ARISING IN ANY WAY OUT OF THE USE OF THIS SOFTWARE, EVEN IF ADVISED \* OF THE POSSIBILITY OF SUCH DAMAGE. \_\_\_\_\_ \* This product includes cryptographic software written by Eric Young (eay@cryptsoft.com). This product includes software written by Tim \* Hudson (tjh@cryptsoft.com). \*/ Original SSLeay License /\* Copyright (C) 1995-1998 Eric Young (eay@cryptsoft.com) \* All rights reserved. \* This package is an SSL implementation written \* by Eric Young (eay@cryptsoft.com). \* The implementation was written so as to conform with Netscapes SSL. \* This library is free for commercial and non-commercial use as long as \* the following conditions are aheared to. The following conditions \* apply to all code found in this distribution, be it the RC4, RSA, \* lhash, DES, etc., code; not just the SSL code. The SSL documentation \* included with this distribution is covered by the same copyright terms \* except that the holder is Tim Hudson (tjh@cryptsoft.com). \* Copyright remains Eric Young's, and as such any Copyright notices in \* the code are not to be removed. \* If this package is used in a product, Eric Young should be given attribution \* as the author of the parts of the library used. \* This can be in the form of a textual message at program startup or \* in documentation (online or textual) provided with the package. \* Redistribution and use in source and binary forms, with or without \* modification, are permitted provided that the following conditions are met: \* 1.Redistributions of source code must retain the copyright notice, this list of conditions and the following disclaimer. 2.Redistributions in binary form must reproduce the above copyright notice, this list of conditions and the following disclaimer in the documentation and/or other materials provided with the distribution. 3.All advertising materials mentioning features or use of this software must display the following acknowledgement: "This product includes cryptographic software written by Eric Young (eay@cryptsoft.com) " The word 'cryptographic' can be left out if the rouines from the library being used are not cryptographic related :-). \* 4.If you include any Windows specific code (or a derivative thereof) from the apps directory (application code) you must include an acknowledgement: "This product includes software written by Tim Hudson (tjh@cryptsoft.com)" \* THIS SOFTWARE IS PROVIDED BY ERIC YOUNG ``AS IS'' AND \* ANY EXPRESS OR IMPLIED WARRANTIES, INCLUDING, BUT NOT LIMITED TO, THE \* IMPLIED WARRANTIES OF MERCHANTABILITY AND FITNESS FOR A PARTICULAR PURPOSE \* ARE DISCLAIMED. IN NO EVENT SHALL THE AUTHOR OR CONTRIBUTORS BE LIABLE \* FOR ANY DIRECT, INDIRECT, INCIDENTAL, SPECIAL, EXEMPLARY, OR CONSEQUENTIAL \* DAMAGES (INCLUDING, BUT NOT LIMITED TO, PROCUREMENT OF SUBSTITUTE GOODS \* OR SERVICES; LOSS OF USE, DATA, OR PROFITS; OR BUSINESS INTERRUPTION) \* HOWEVER CAUSED AND ON ANY THEORY OF LIABILITY, WHETHER IN CONTRACT, STRICT \* LIABILITY, OR TORT (INCLUDING NEGLIGENCE OR OTHERWISE) ARISING IN ANY WAY

\* SUCH DAMAGE. \* \* The licence and distribution terms for any publically available version or \* derivative of this code cannot be changed. i.e. this code cannot simply be \* copied and put under another distribution licence \* [including the GNU Public Licence.] \*/